# 第七章 巢狀查詢程式

## 7-1 PHP 選單操作

網頁或視窗介面對於輸入/輸出處理大多採用選單操作,不同於交談式操作。『選單操作』需要兩個以上網頁,一則供輸入資料使用,在HTML上稱為『表單網頁』(Form Page);另一者是輸出網頁,稱為『處理網頁』(Action Page),需要利用 PHP 程式編寫。使用者在 Form Page 上輸入相關訊息後,傳送給 Action Page,經過相關處理,再將結果顯示在網頁上,至於傳遞訊息的方法有:Post 與 Get 兩種方法,如下圖所示。(請參閱第五章說明)

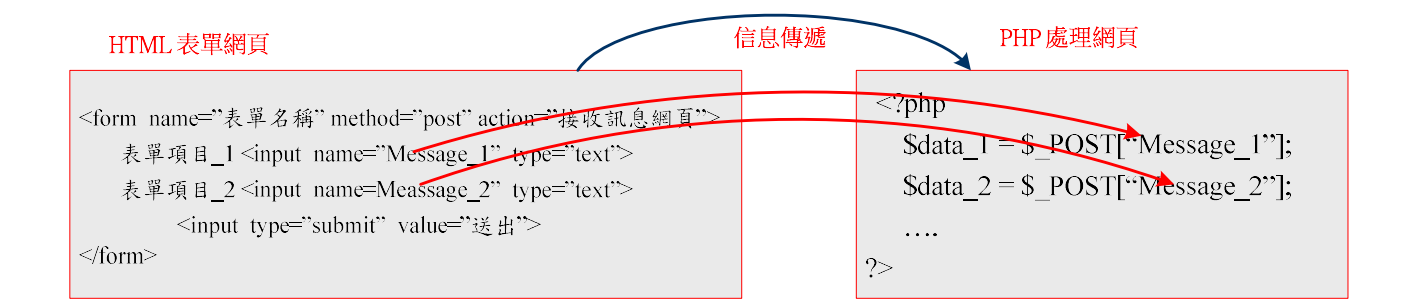

『表單網頁』需要用 HTML <form> … </form> 建構輸入表單格式、『處理網頁』則須利用 PHP 程式編寫訊息接收。接下來,我們的範例大多採用『表單網頁』與『處理網頁』來運作。另外,為 了減少讀者學習困擾,『處理網頁』內查詢結果的輸出請參考第五章『outMySQL.php』程式內容, 複製到輸出部分即可 (可由首頁下載程式)。

# 7-2 單一資料表查詢

### 7-2-1 Select 查詢語法

Select 是 SQL 最基礎的命令,格式看起來非常簡單,但它的變化萬千,是否能在資料庫中萃 取資訊,完全要看 select 語句靈活運用的能力,我們需用許多範例來探討。Select 敘述的意思是: 依照某些條件底下(Where),要由某資料表 (From), 擷取哪些欄位(Select)的資料。另外條件也許由

若干個條件的邏輯組合(And、or),查詢結果可將分組設定(Group by),也可依照某條件分組(Having),

甚至也可由大到小(Asc、Desc),或由小到大排列(Order by)。查詢語法如下:

Select 想要擷取的欄位(欄位\_1, 欄位\_2, ..) From 想要查詢的資料表 Where 查詢條件 (條件敘述 | And 條件敘述 | or 條件敘述) Group By 分組設定(Asc 或 Desc) Having 分組條件 Order By 排序設定 Limit 限制設定

## 7-2-2 範例研討 - 查詢學生資料

### (A) 程式功能: Ex7\_1

學務處需要一個供查詢學生資料的網頁,可以由學號或姓名查詢,期望查詢網頁如下:

| $\leftarrow \  \  \rightarrow \  \  \mathbf{G}$ | <ol> <li>Iocalho</li> </ol> | st/chap7/Ex7 | 7_1-form.l | html     |
|-------------------------------------------------|-----------------------------|--------------|------------|----------|
| ┋ 應用程式                                          | 📙 單車活動                      | PBP 活動       | ACP        | G Google |
| 查詢學生資料                                          | 하                           |              |            |          |
| <ul><li>●學號</li><li>○姓名</li></ul>               |                             |              |            |          |
| 請輸入: 90<br>送出                                   | 211304                      |              |            |          |

查詢結果的網頁如下:

| $\leftrightarrow$ $\rightarrow$ G | () lo | calhost/ch | ap7/ | 'Ex7_1-action | .php       |       | 0    | Ð 🕁 | •           | z  | 1    |    |
|-----------------------------------|-------|------------|------|---------------|------------|-------|------|-----|-------------|----|------|----|
| 1 應用程式                            | 📙 單車> | 舌動 📒 P     | BP 活 | 動 🦲 ACP       | G Google   | 📙 北》  | 海道旅遊 |     |             | »  |      | 其他 |
| 查詢學生資                             | 料結果   |            |      |               |            |       |      |     |             |    |      |    |
| student_ID                        | name  | class_ID   | sex  | tel           | mailbo     | X     |      | ad  | dress       |    |      |    |
| 90211304                          | 劉雅玲   | 902113     | 女    | 077310609     | stu6@csu.e | du.tw | 高雄市  | 三民區 | <b>1</b> 澄清 | 路1 | 05 号 | 脘  |

(B) SQL 製作技巧 翻轉工作室: 粘添壽 www.tsnien.idv.tw 題目是希望能由學號或姓名來查詢學生資料。首先我們須知道學生資料儲存哪一個資料表,從

系統架構圖中可以看出是儲存於 students 資料表內,用簡單的 select 命令就可以達到目的。

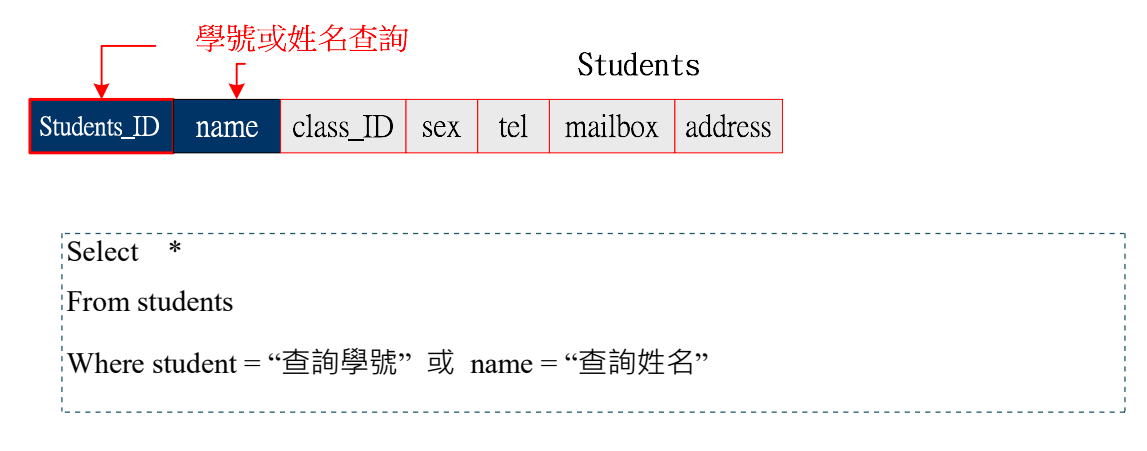

#### (C) 網頁製作技巧

吾人需製作一只『表單網頁』來提供輸入查詢訊息‧其中包含選擇學號或姓名 (按鈕 type = radio) · 與輸入數值 (type = text) ∘ 另一只『處理網頁』做查詢與顯示網頁的處理 · 如下圖:

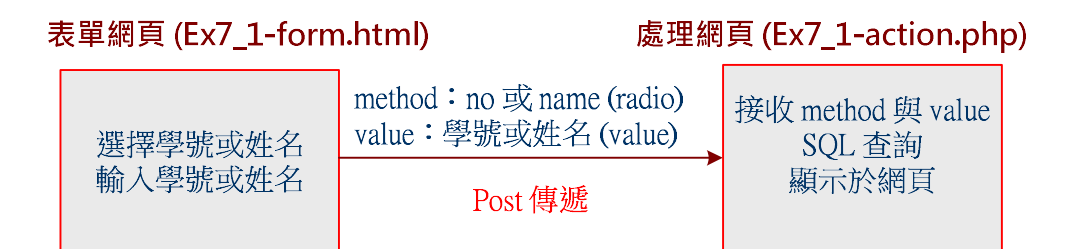

## (C) 查詢網頁的程式: Ex7\_1-form.html

系統要求可以用學號或姓名查詢,因此表單 (<form>) 裡我們增加了兩個按鈕選項 (<input type="radio">)·為學號與姓名的選項·兩則的輸出名稱都相同(name="method")·由內容(value="no"、 value="name") 辨識使用者按哪一個鍵(學號或姓名)。程式範例如下:

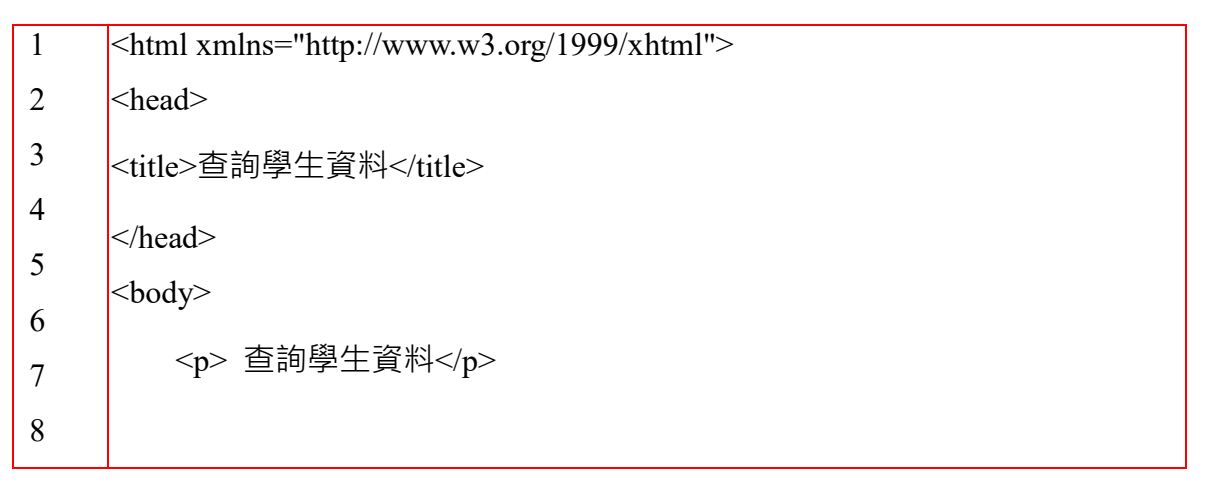

| 翻轉電子書系列: | : | 資料庫程式設計 | -F | PHP | + | M | yS | Q | )L |
|----------|---|---------|----|-----|---|---|----|---|----|
|----------|---|---------|----|-----|---|---|----|---|----|

第七章 巢裝查詢程式

| 9  | <form action="Ex7_1-action.php" method="post" name="表單"></form> |
|----|-----------------------------------------------------------------|
| 10 |                                                                 |
| 11 | <input name="method" type="radio" value="no"/> 學號<br>           |
| 12 | <input name="method" type="radio" value="name"/> 姓名<br><br>     |
| 13 |                                                                 |
| 14 | 請輸入:                                                            |
| 15 | <input name="value" type="text"/><br>                           |
| 16 | <input type="submit" value="送出"/>                               |
| 17 |                                                                 |
| 18 | 10rm                                                            |
|    |                                                                 |
|    |                                                                 |

# (D) 執行網頁的程式: Ex7\_1-action.php

查詢網頁傳遞過來兩個訊息,其中 \$method 是使用者選擇學號(no) 或姓名(name),因此\$value 有可能是學號或姓名內容。如果是學號,則將查詢敘述設定為 where condition 的條件 \$condition = ["student\_ID = \$value"],否則設定為 \$condition = ["name = \$value"]。但牽涉到字串連接的問題, 我們需要寫成 \$condition "條件式",條件式為:

Student\_ID = "."".\$value.", 意思是 student\_ID = 連結(".")、再連結 \$value(".\$value")

再將所有語句用雙引號包起來 ("…"),程式範例如下:

| 1      | php</th                                                                                 |
|--------|-----------------------------------------------------------------------------------------|
| 2      | <pre>\$method = \$_POST["method"];</pre>                                                |
| 3      | <pre>\$value = \$_POST["value"];</pre>                                                  |
| 4      | if (\$method == "no") {                                                                 |
| 5      | <pre>\$condition = "student_ID = "." ' ".\$value." ' "; //student_ID = '90211304'</pre> |
| 6      | } else{                                                                                 |
| 7      | \$condition = "name = "." ' ".\$value." ' "; // name = '劉雅玲'                            |
| 8<br>9 | }                                                                                       |
| 10     | // 以下請複製 outMySQL.php 再修改即可                                                             |
| 11     | <pre>\$select_db = mysqli_connect("localhost", "root", "12345678", "course_db")</pre>   |
| 12     | or die("MySQL 伺服器連結失敗<br>");                                                            |
| 13     | <pre>\$sql_query = "select *</pre>                                                      |

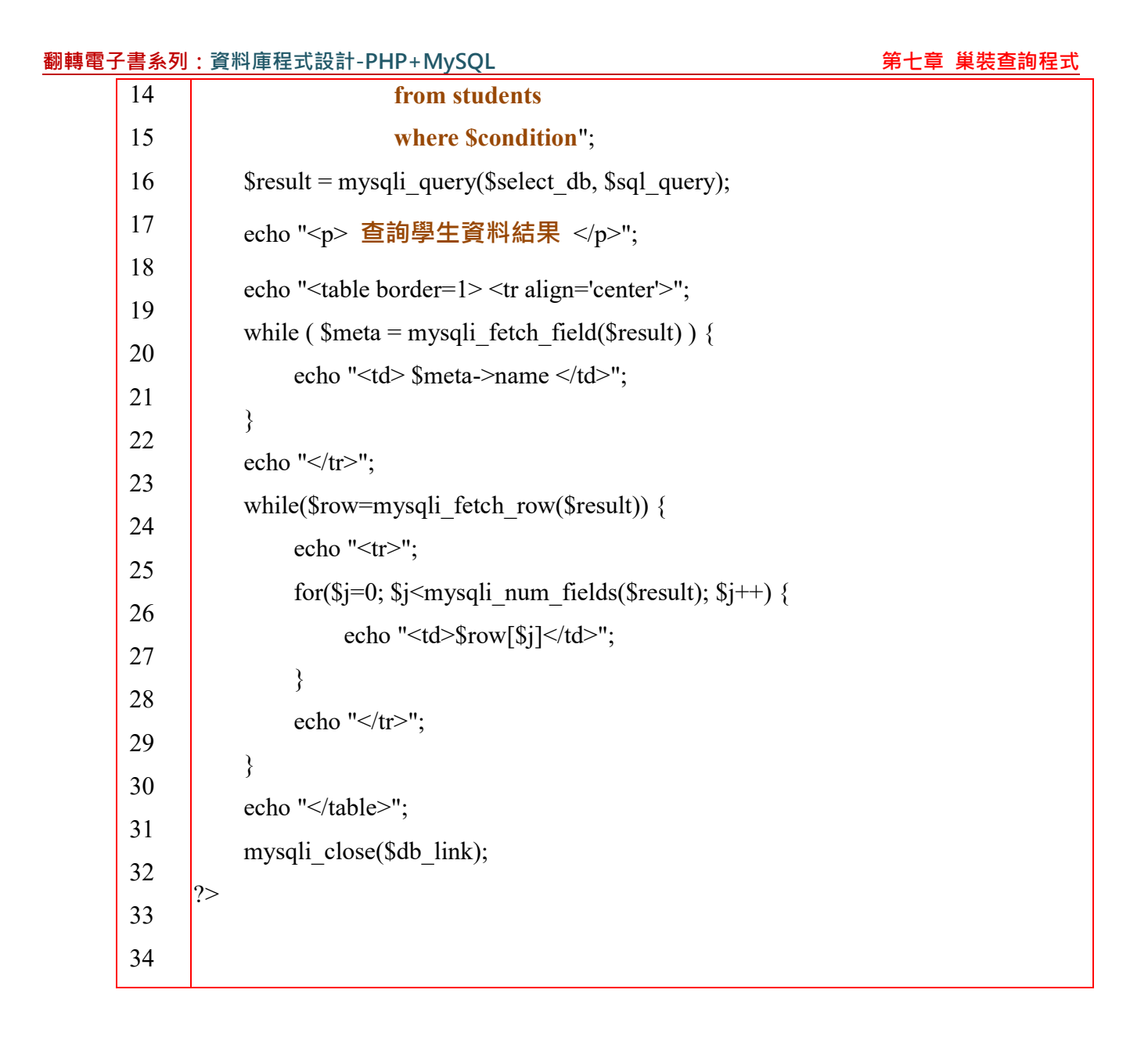

# 7-2-3 範例研討:人性化顯示學生資料

(A) 程式功能: Ex7\_2

學務處看過 Ex6\_1 網頁後,認為顯示資料項目應該可供選擇較理想,且查詢結果就與電腦儲存一樣,也不夠人性化,期望查詢網頁如下:

|       | ● 早半泊到 | ACP | Guog |
|-------|--------|-----|------|
| 至詞學生資 | 料      |     |      |
| ○學號   |        |     |      |
| ●姓名   |        |     |      |

執行結果的網頁如下:

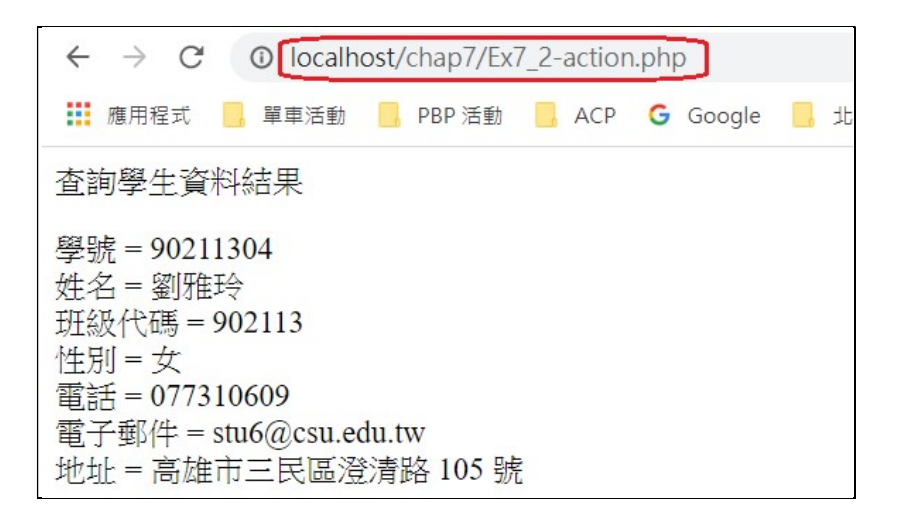

(B) SQL 製作技巧

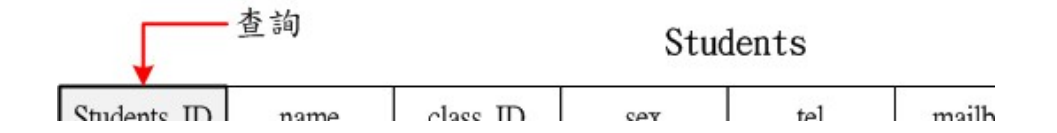

Ex6\_1 的做法是直接將查詢結果的動態資料表顯示出來。目前系統是要求各項資料分別顯示。 首先須知道資料表各欄位的順序(如上圖所示),我們建立一個陣列儲存各欄位的中文名稱,如, \$fields = array("學號","姓名","班級代碼","性別", "電話","電子郵件","地址"),當讀出陣列內每一元素 內容時,再配對欄位內容即可。

#### (C) 網頁技巧

吾人需製作一只『表單網頁』來提供輸入查詢訊息,其中包含選擇學號或姓名 (按鈕 type = radio),與輸入數值 (type = text)。另一只『處理網頁』做查詢與顯示網頁的處理,如下圖:

| 表單網頁 (Ex7_2-form                         | n.html) 處理維                                            | 周頁 (Ex7_2-action.php)                                      |
|------------------------------------------|--------------------------------------------------------|------------------------------------------------------------|
| 選擇學號或姓名<br>輸入學號或姓名<br>如同 Ex7_1-form.html | method:no或name(radio)<br>value:學號或姓名(value)<br>Post 傳遞 | 接收 method 與 value<br>SQL 查詢<br>顯示方式不同於<br>Ex7_1-action.php |

# (C) 查詢網頁的程式: Ex7\_2-form.html(與 Ex7\_1-form.html 相同)

| 1  | <html xmlns="http://www.w3.org/1999/xhtml"></html>                   |  |  |  |  |  |
|----|----------------------------------------------------------------------|--|--|--|--|--|
| 2  | <head></head>                                                        |  |  |  |  |  |
| 3  | meta http-equiv="Content-Type" content="text/html; charset=utf-8" /> |  |  |  |  |  |
| 4  | <title>查詢學生資料</title>                                                |  |  |  |  |  |
| 5  | hered</td                                                            |  |  |  |  |  |
| 6  | - head                                                               |  |  |  |  |  |
| 7  | <body></body>                                                        |  |  |  |  |  |
| 8  | <form action="Ex6_1-action.php" method="post" name="表單"></form>      |  |  |  |  |  |
| 9  | <input name="method" type="radio" value="no"/> 學號<br>                |  |  |  |  |  |
| 10 |                                                                      |  |  |  |  |  |
| 11 | <input name="method" type="radio" value="name"/> 姓名<br><br>          |  |  |  |  |  |
| 12 | 請輸入:                                                                 |  |  |  |  |  |
| 13 | <pre>cinput type="text" neme="yelue"&gt;<pd></pd></pre>              |  |  |  |  |  |
| 14 | <input name="value" type="text"/> BK>                                |  |  |  |  |  |
| 15 | <input type="submit" value="送出"/>                                    |  |  |  |  |  |
| 16 |                                                                      |  |  |  |  |  |
| 17 |                                                                      |  |  |  |  |  |
| 18 |                                                                      |  |  |  |  |  |

# (D) 執行網頁的程式: Ex7\_2-action.php

| 1  | php</th                                                                                 |
|----|-----------------------------------------------------------------------------------------|
| 2  | <pre>\$method = \$_POST["method"];</pre>                                                |
| 3  | <pre>\$value = \$_POST["value"];</pre>                                                  |
| 4  | if (\$method == "no") {                                                                 |
| 5  | <pre>\$condition = "student_ID = "." ' ".\$value." ' "; //student_ID = '90211304'</pre> |
| 6  | } else{                                                                                 |
| 7  | \$condition = "name = "." ' ".\$value." ' "; // name = '劉雅玲'                            |
| 8  |                                                                                         |
| 9  |                                                                                         |
| 10 | <pre>\$select_db = mysqli_connect("localhost", "root", "12345678", "course_db")</pre>   |

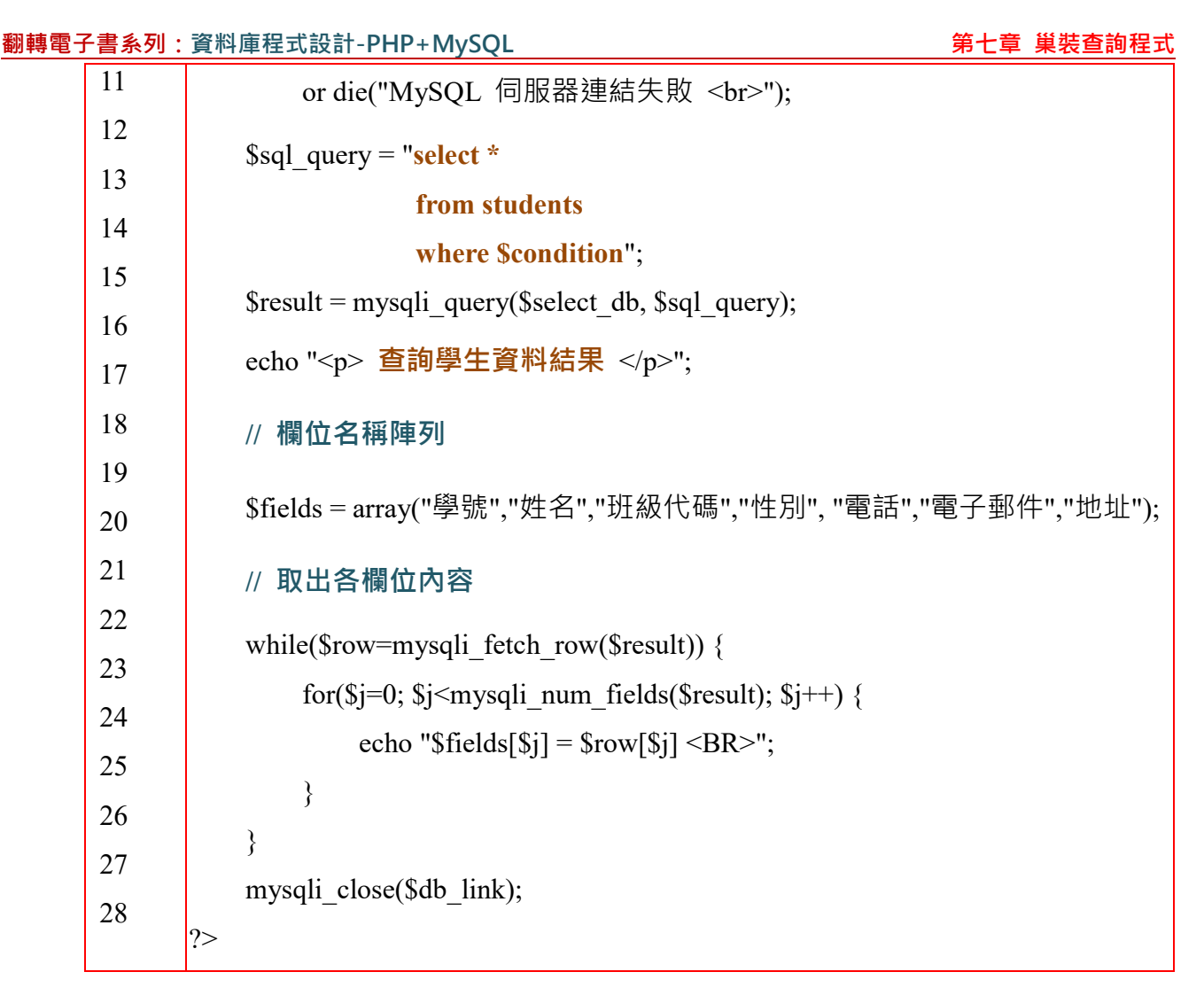

重點說明:

- (1) 第 1~17 行:與 Ex7\_1-actiom.php 相同。
- (2) 第 20 行:產生欄位名稱陣列 \$field。
- (3) 第 23~24 行: 讀取 \$fields[\$i] 與 \$row[\$i] 同一位置(\$i) 的元素。

# 7-2-4 範例研討:選擇性查詢資料

#### (A) 系統需求: Ex7 3

人事處需要製作一套可供查詢老師個資的網頁·期望選擇所欲查詢老師與資料都用選單方式 比較人性化·期望查詢網頁如下:(選單網頁)

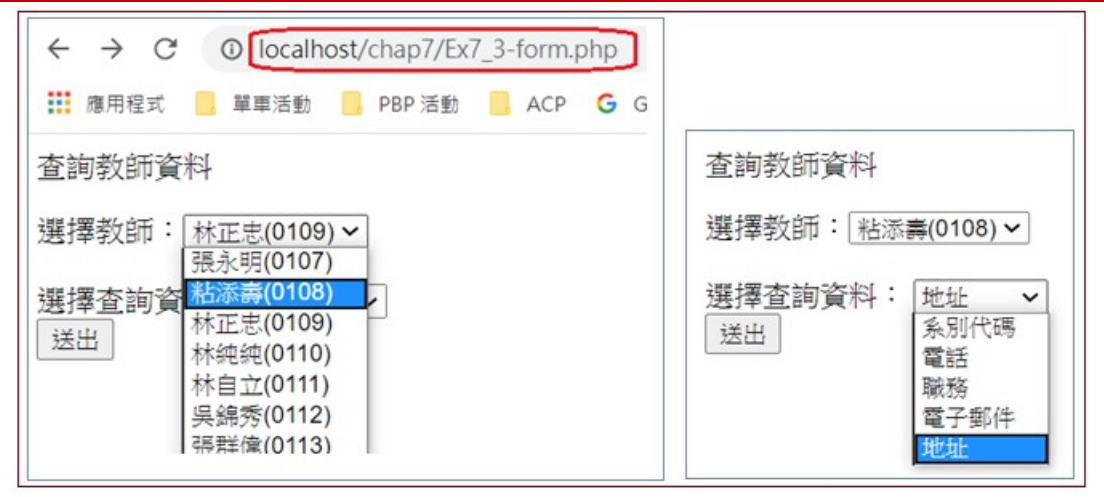

#### (B) 執行結果網頁如下:(執行網頁)

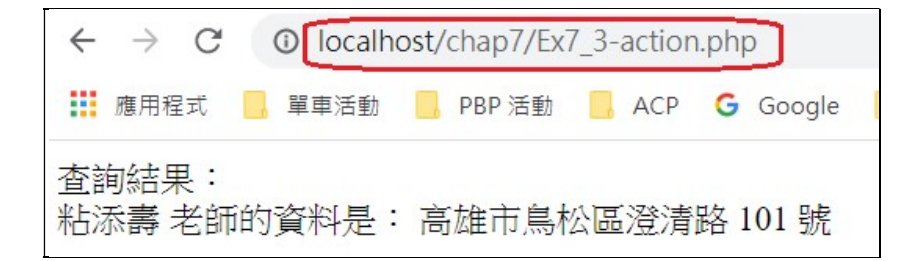

#### (C) SQL 製作技巧

全校教師資料都儲存於 teachers 資料表內,所有操作都由此表取得。首先在『選單網頁』上, 需可以下拉式選擇全校中某一位老師,因此需由 teachers 資料表取得所有老師的『Teacher\_ID』與 『name』,作為下拉式選項,當選定教師後,再傳送 Teacher\_ID 給『執行網頁』。『執行網頁』收 到 teacher D後,再依此查詢相關資料。

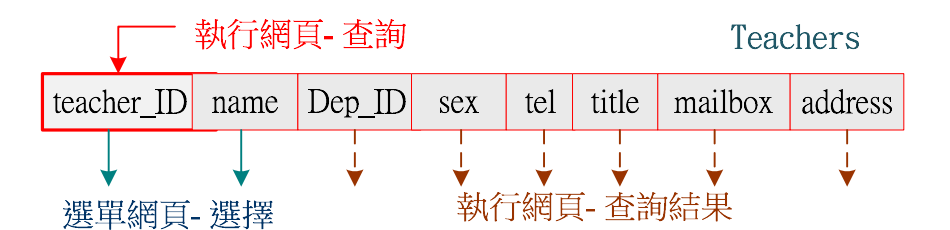

#### (D) 網頁製作技巧

系統要求在『選單網頁』上·教師名稱必須利用下拉式選單·因此·我們必須由 teachers 資料表內讀取第 1、2 欄位·前者是教師代碼(teacher\_ID)·後者是姓名 (name)·將它做成下拉式選

單·另外查詢項目也需做成下拉式選單。『執行網頁』接收到『選單網頁』的 techer\_ID 與查詢項

目 item, 則依此執行 SQL 查詢命令。如下圖:

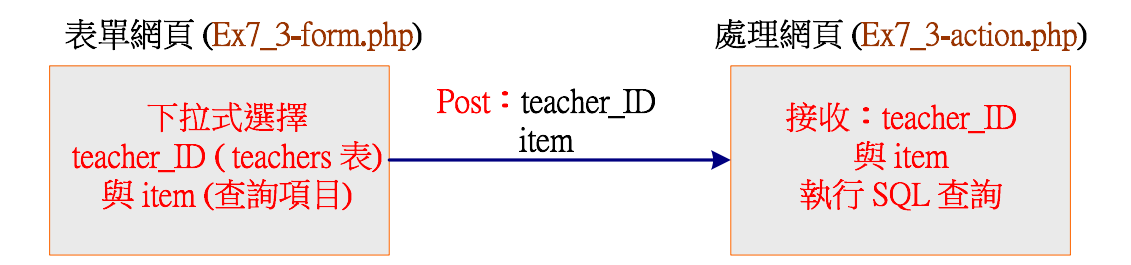

### (E) 表單網頁(Ex7\_3-form.php)

系統要求教師名稱必須利用下拉式選單,因此,我們必須由 teachers 資料表內讀取第 1、2 欄 位,前者是教師代碼(teacher\_ID),後者是教師姓名 (name)。另外,所欲查詢的資料也是要下拉式 選單。因此,在查詢網頁上的表單(<form>) 就需要兩個選單(<select>),一個由 PHP 讀取 teachers 資料表,另一個直接編寫個資料項目選項,由變數 Sitem 記錄查詢哪一項資料。。程式提示如下:

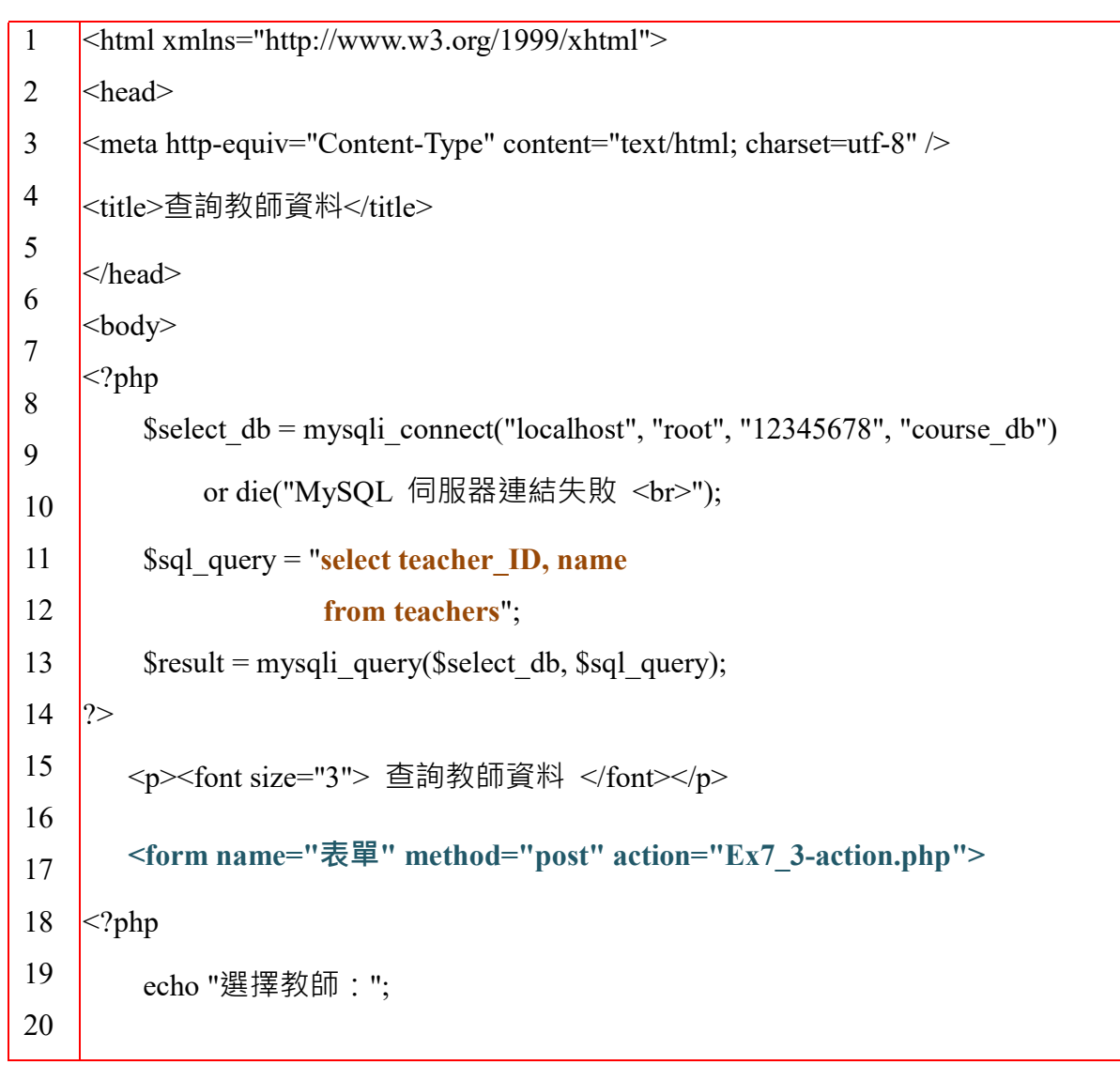

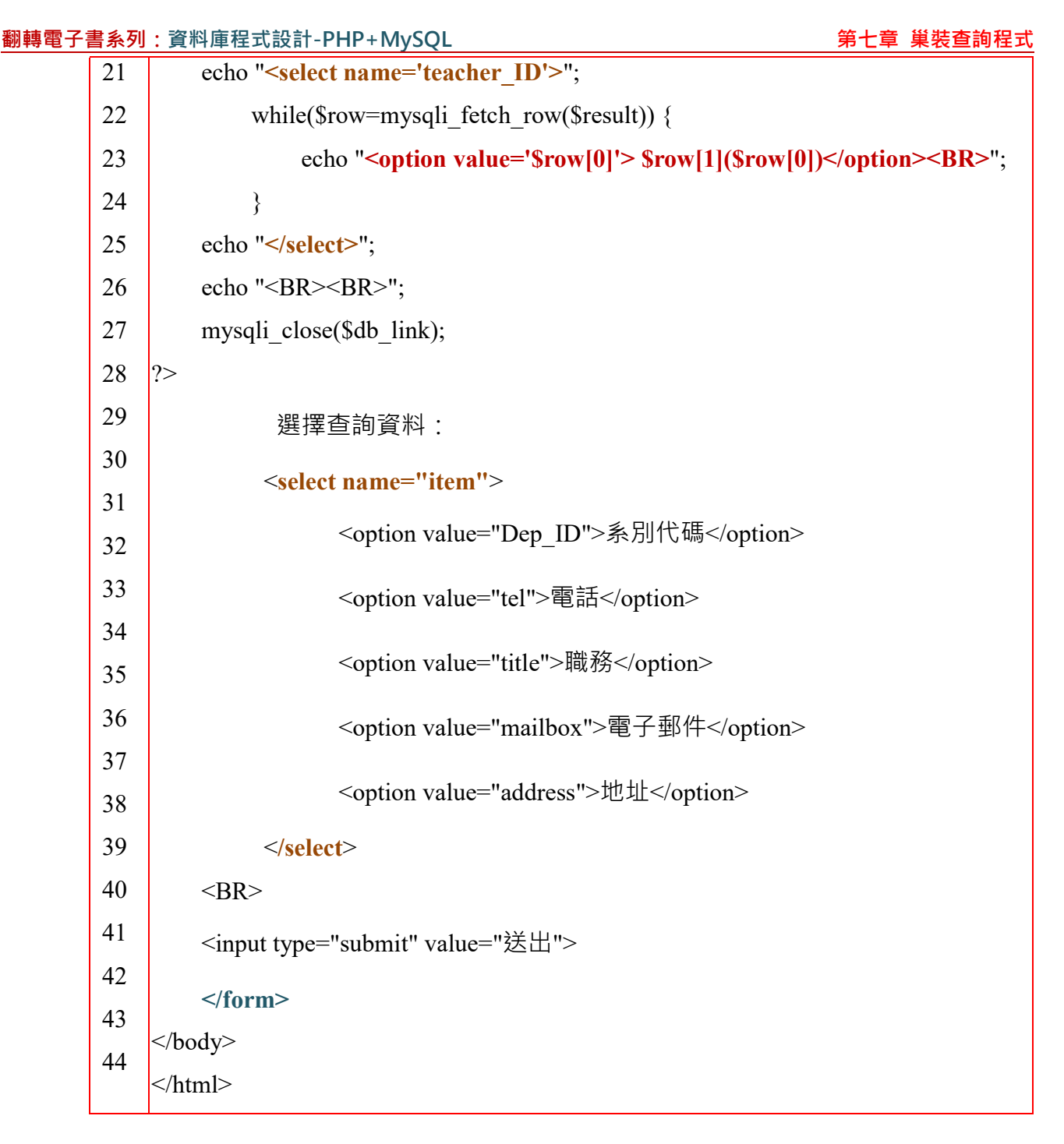

## (E) 執行網頁:(Ex7\_3-action.php)

查詢網頁傳遞過來 \$teacher\_ID 與 \$item 表示查詢哪位老師,與查詢哪一項目資料。程式如

下:

| php</th                                                                               |
|---------------------------------------------------------------------------------------|
|                                                                                       |
| <pre>\$teacher_ID = \$_POST["teacher_ID"];</pre>                                      |
| \$item = \$_POST["item"];                                                             |
| <pre>\$select_db = mysqli_connect("localhost", "root", "12345678", "course_db")</pre> |
| or die("MySQL 伺服器連結失敗<br>");                                                          |
|                                                                                       |

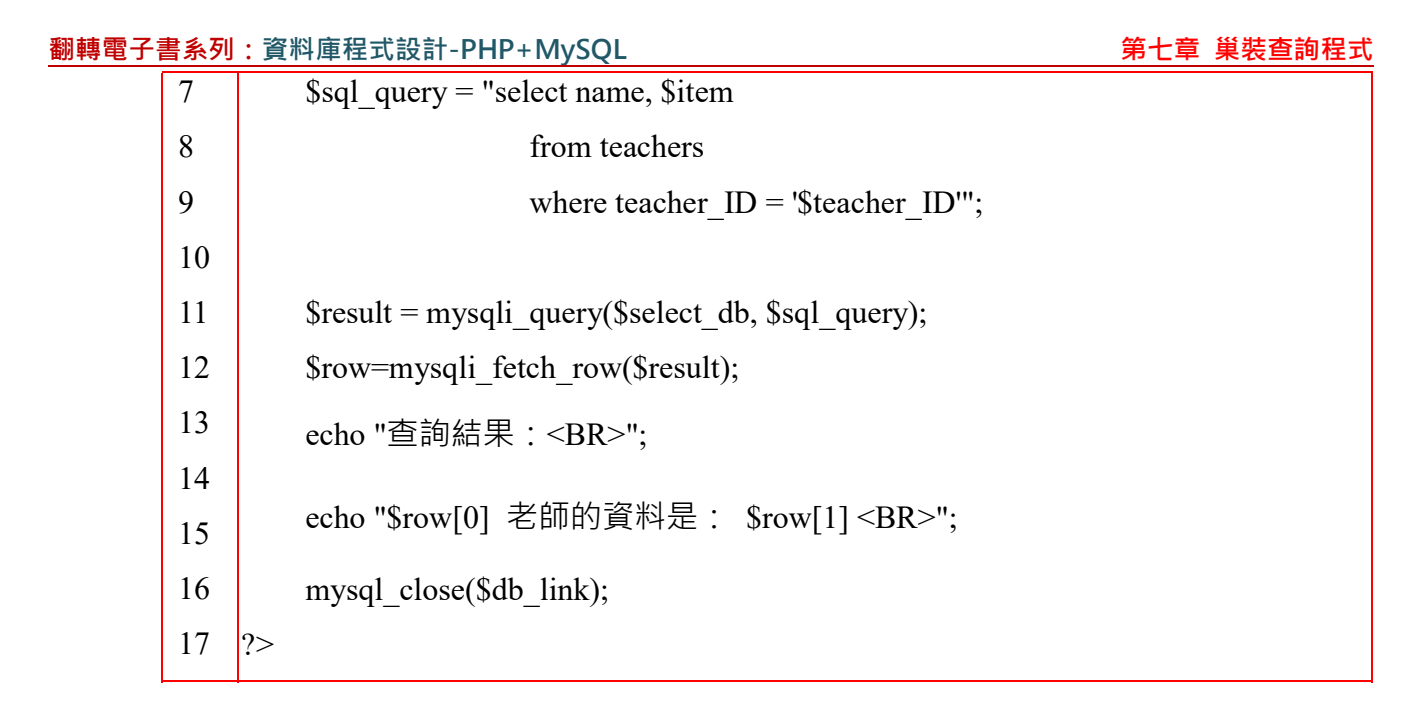

(G) 進階顯示結果的網頁:

上述顯示結果好像很奇怪,沒有註明是甚麼資料,您是否可以再將它改成下列結果:

查詢結果: 粘添壽 老師的 系别名稱 是: 資訊

提示:

| <pre>switch(\$item) {</pre> |                                                                                                    |
|-----------------------------|----------------------------------------------------------------------------------------------------|
| case "Dep_                  | _ID":                                                                                                    |
| \$                          | Sql_query_1 = "select dep_name                                                                                                    |
|                             | from department                                                                                                    |
|                             | where dep_ID = '\$row[1]'";                                                                                                    |
| \$                          | Sresult_1 = mysql_query(\$sql_query_1);                                                                                                    |
| \$                          | Srow_1=mysql_fetch_row(\$result_1);                                                                                                    |
| \$                          | $data = row_1[0];$                                                                                                    |
| \$                          | Smessage = "系別名稱";                                                                                                    |
| h                           | oreak:                                                                                                    |
| case "title"                | · · · ·                                                                                                    |
| case thie .                 |                                                                                                    |
| \$                          | Smessage = "職務";                                                                                                    |
| \$                          | data = row[1];                                                                                                    |
| b                           | oreak;                                                                                                    |
| case "tel":                 |                                                                                                    |
|                             |                                                                                                    |
|                             | <br>switch(\$item) {<br>case "Dep_<br>\$<br>\$<br>\$<br>\$<br>\$<br>\$<br>\$<br>\$<br>\$<br>\$<br>\$<br>\$<br>\$<br>\$<br>\$<br>\$<br>\$<br>\$<br>\$ |

| 翻轉電子 | 翻轉電子書系列:資料庫程式設計-PHP+MySQL 第七章 |          |                     |  |  |  |
|------|-------------------------------|----------|---------------------|--|--|--|
|      | 19                            | default: |                     |  |  |  |
|      | 20                            |          | \$message = "錯誤要求"; |  |  |  |
|      | 21                            |          |                     |  |  |  |
|      | 22                            |          | \$data = "沒有資料";    |  |  |  |
|      |                               | }        |                     |  |  |  |
|      |                               |          |                     |  |  |  |

# 7-3 巢狀查詢:= 連結

當一個查詢敘述無法完成時,則需要結合多個 select 語句才能達成,接下來幾章將介紹這方 面的技術,非常重要。我們先從子查詢語句連結開始。

# 7-3-1 巢狀子查詢運作

單一表格查詢很難滿足系統需求·大多情況皆須結合若干個表格資料·才能製造出所需的訊息。 再說·我們想盡辦法讓資料庫內資料表之間產生關聯·就是希望能一個表格查詢到另一個表格的資料。也就是說,一個查詢子句並沒有給予一個完整的答案,則需要連結多個子句才能達成,這就是 多重子句的查詢,其架構如下圖所示。

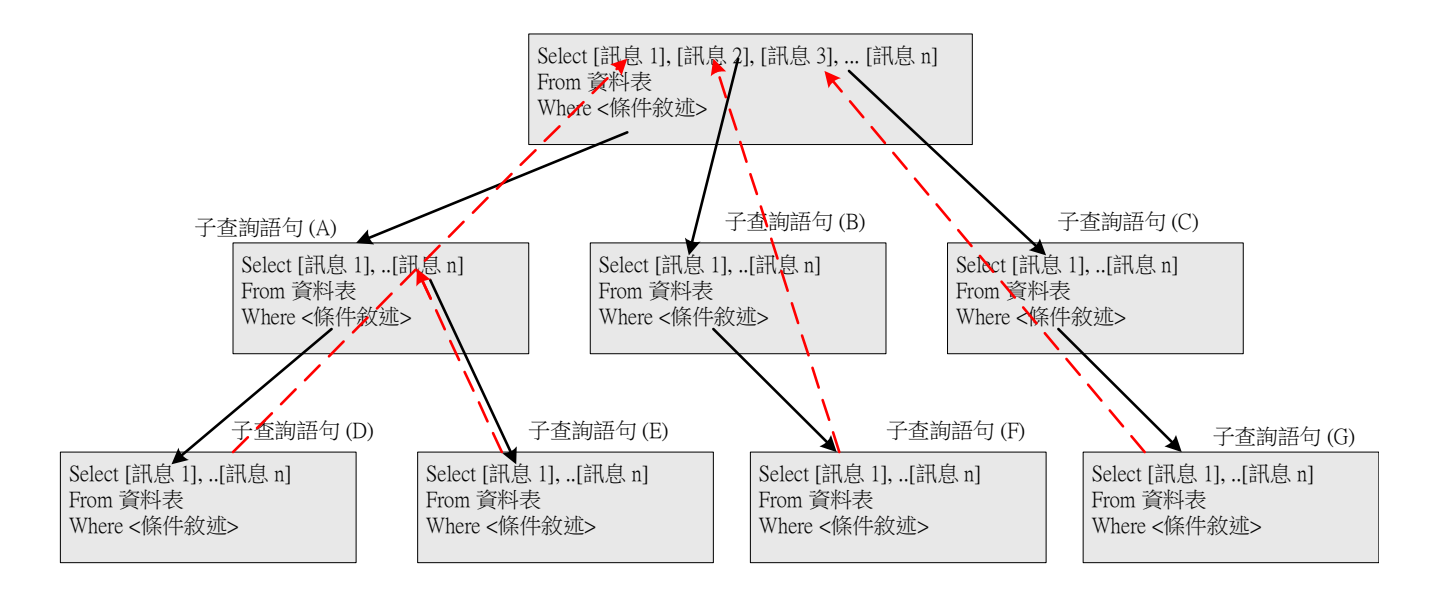

在主查詢語句中,也許需要多個訊息輸出,這些訊息並非一個查詢語句可以完成,此時就需要 連結多個子查詢來完成。譬如上圖中,主查詢所要輸出的訊息\_1(並非一個答案),它必須連結子查 詢語句 A、D 與 E 來完成。另外,訊息\_2 也許需要子查詢 B 和 F 來達成;同樣的,訊息\_3 也 需要子查詢 C 與 D 來完成。但它們執行步驟都是由下往上延伸。 翻轉工作室:粘添壽 www.tsnien.idv.tw <u>-7-13</u>- 多重子查詢的基本格式如下:

Select 欄位 1, 欄位 2,..

From 表格

Where 欄位名稱 『連結運算子』 (Select 欄位

From 表格

Where 條件判斷);

其中『**連結運算子』**可以是:

(1) 一般比較運算:=、>、<、..。

(2) 模糊比較: In、Not In、Case、Exists、Not Exists。

# 7-3-2 範例研討:查詢各系規劃的課程

### (A) 系統需求: Ex7\_5

教務處希望製作一個可以查詢某一系所規劃課程(全學年所有課程)的網頁·期望查詢網頁如 下:

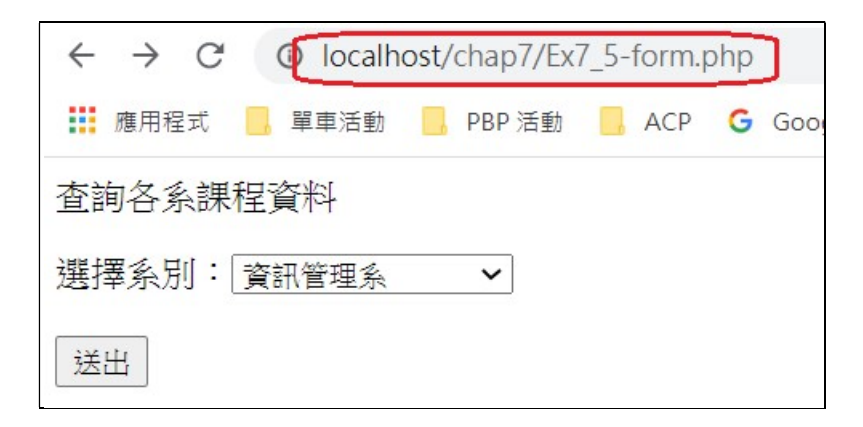

查詢結果的網頁如下:

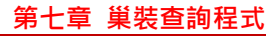

| $\leftarrow \   \rightarrow \   G$ | <ol> <li>Iocalho</li> </ol> | ost/chap7/Ex7_5-actio | on.php         |        |
|------------------------------------|-----------------------------|-----------------------|----------------|--------|
| 應用程式                               | ,單車活動                       | 📙 PBP 活動 📒 ACF        | P <b>G</b> Goo | ogle 📙 |
| 資訊管理系                              | course_ID                   | course_name           | required       | credit |
| 資訊管理系                              | 90B252                      | 資料庫管理系統               | 必              | 4      |
| 資訊管理系                              | 90B253                      | 資料結構                  | 必              | 4      |
| 資訊管理系                              | 90B908                      | 資料庫程式設計               | 必              | 3      |
| 資訊管理系                              | 40BQ31                      | Java程式設計(一)           | 必              | 3      |
| 資訊管理系                              | 40BQ32                      | Java程式設計(二)           | 選              | 3      |
| 資訊管理系                              | 40BC06                      | 伺服器系統管理               | 必              | 3      |
| 資訊管理系                              | 40BQ40                      | 資訊安全                  | 必              | 2      |
| 資訊管理系                              | 40BQ41                      | 網路管理技術                | 選              | 3      |

### (B) SQL 製作技巧

全校所有課程都登錄於『課程資料表』(all course),每學期再從這個表格裡挑選課程來開課,

但它以系別代碼(dep\_ID)欄位來辨識那一系所開的課程。但我們查詢時大多僅知道系別名稱,而不知道系別代碼,因此必須透過『系別資料表』(department) 查詢出系別代碼。

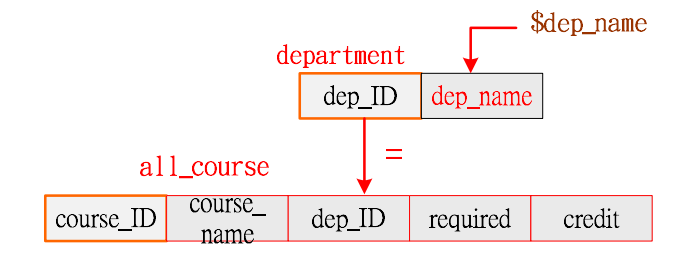

SQL 程式如下:

| select *              |                                |
|-----------------------|--------------------------------|
| from all_course       |                                |
| where dep_ID =        | = (select dep_ID               |
|                       | from department                |
| 1<br>1<br>1<br>1<br>1 | where dep_name = '\$dep_name'; |

### (C) 網頁製作技巧

依題目要求『表單網頁』需用下拉式選單,全校所有系別名稱都儲存於 department 資料表內,因此,需利用 SQL 查詢出所有系別名稱以供選擇。當『執行網頁』收到所欲查詢的『系別名稱』 之後,再由 all\_course 查出課程資料,如下:

#### 翻轉工作室:粘添壽 www.tsnien.idv.tw

| 翻轉電子書系列:資料庫程式語 | 殳計-PHP+MySQL |
|----------------|--------------|
|----------------|--------------|

| 第七章 | 巢裝查詢程式 |
|-----|--------|
|-----|--------|

| 表單網頁 (Ex7_5-form.p                   | ohp)     處理約   | 網頁 (Ex7_5-action.php)                     |
|--------------------------------------|----------------|-------------------------------------------|
| 由 department 查出<br>所有系別名稱<br>以供下拉式選單 | Post: Dep_name | 由 department 與<br>all_course 查詢<br>並將結果顯示 |

# (D) 表單網頁的程式範例: Ex7\_5-form.php

為了讓操作方便使用·系所名稱還是使用下拉式選單·系別代號與系別名稱儲存於 department 資料表·我們由此表取出各系名稱·範例如下:

| 1  | php</th                                                                               |
|----|---------------------------------------------------------------------------------------|
| 2  | <pre>\$select_db = mysqli_connect("localhost", "root", "12345678", "course_db")</pre> |
| 3  | or die("MySQL 伺服器連結失敗<br>");                                                          |
| 4  |                                                                                       |
| 5  | // 取出所有系別名構                                                                           |
| 6  | <pre>\$sql_query = "select dep_name</pre>                                             |
| 7  | from department";                                                                     |
| 8  | <pre>\$result = mysqli_query(\$select_db, \$sql_query);</pre>                         |
| 9  | echo " <font size="3"> 查詢各系課程資料 </font> ";                                            |
| 10 |                                                                                       |
| 11 | echo " <form action="Ex7_5-action.php" method="post" name="表單">";</form>              |
| 12 | echo "選擇系別:";                                                                         |
| 13 | echo " <select name="den_name">":</select>                                            |
| 14 |                                                                                       |
| 15 | // 顯示各系名稱以供選擇                                                                         |
| 16 | <pre>while(\$row=mysqli_fetch_row(\$result)) {</pre>                                  |
| 17 | echo " <option value="\$row[0]"> \$row[0]</option><br>";                              |
| 18 | }                                                                                     |
| 19 | echo "";                                                                              |
| 20 | echo "<br><br>";                                                                      |
| 21 | echo " <input type="submit" value="送出"/> ";                                           |
| 22 | acha "/forme>"                                                                        |
| 23 |                                                                                       |
| 24 | mysql_close(\$db_link);                                                               |
|    | ?>                                                                                    |

# (E) 查詢結果的網頁程式: Ex7\_5-action.php

第七章 巢裝查詢程式

接收系別名稱(\$dep\_name) 之後,我們由 department 查詢到它的代碼(dep\_ID),再利用它由

all course 表查詢該系所全年度所規劃的課程,範例如下:

```
<?php
1
2
3
         $dep name = $ POST["dep name"];
         $select db = mysqli connect("localhost", "root", "12345678", "course db")
4
5
             or die("MySQL 伺服器連結失敗 <br>");
6
        $sql query = "select '$dep name',course ID, course name,
7
                           required, credit
8
                     from all course
9
                     where dep_ID = (select dep_ID
10
                                    from department
11
                                    where dep_name = '$dep_name')";
12
13
         $result = mysqli query($select db, $sql query);
14
         echo "";
15
         while ($meta = mysqli fetch field($result)) {
16
             echo "$meta->name ";
17
         }
18
         echo "";
19
         while($row=mysqli fetch row($result)) {
20
             echo "";
21
             for($j=0; $j<mysqli num fields($result); $j++) {</pre>
22
                  //echo "'good' ";
23
                  echo "$row[$j]";
24
             }
25
             echo "";
26
         }
27
         mysql close($db link);
28
    ?>
```

(F) 自我挑戰:

吾人修改 Ex7\_5 的運作模式,既然『表單網頁』已由 department 全校各系名稱,何不順便 取得系別編碼 dep\_ID,並傳送給『處理網頁』,它就可以直接由 all\_course 表查詢該系全年度課 程資料,如下圖:(請自行演練)

| 翻轉電子書系列 | :資料庫程式設計-PHP+                                     | MySQL           | 第七章                         | 巢裝查詢程式 |
|---------|---------------------------------------------------|-----------------|-----------------------------|--------|
| 表單      | 星網頁 (Ex7_5_1-form                                 | <b>php)</b> 處理網 | 到頁 (Ex7_5_1-action.php)     | )      |
| 所       | 由 department 查出<br>有 dep_name、dep_ID -<br>以供下拉式選單 | Post : dep_ID   | → 由 all_course 查詢<br>並將結果顯示 |        |

- 7-3-3 範例研討:列印班級名冊
- (A) 系統需求: Ex7\_6

教務處希望製作一個可提供查詢班級名冊的網頁,期望查詢網頁如下:

| $\leftrightarrow \rightarrow C$ () localhost/chap7/Ex7_6-form.php |  |  |  |  |
|-------------------------------------------------------------------|--|--|--|--|
| 🚺 應用程式 🧧 單車活動 📒 PBP 活動 📒 ACP 🕒 G                                  |  |  |  |  |
| 查詢班級名冊                                                            |  |  |  |  |
| 選擇班級: 進四資管二丙(902113) 🗸                                            |  |  |  |  |
| <b>下拉式選單</b>                                                      |  |  |  |  |

查詢結果的網頁如下:

| $\leftarrow \rightarrow C$ @ localhost/chap7/Ex7_6-action.php |                                                          |   |           |                 |                 |  |
|---------------------------------------------------------------|----------------------------------------------------------|---|-----------|-----------------|-----------------|--|
| 🏥 應用程式                                                        | 🗰 應用程式 📙 單車活動 📕 PBP 活動 📕 ACP 🔓 Google 📕 北海道旅遊 📕 法國旅行計畫 ★ |   |           |                 |                 |  |
| 學號                                                            | 學號 姓名 性別 電話 電子郵件 地址                                      |   |           |                 |                 |  |
| 90211233                                                      | 陳邦峰                                                      | 男 | 073453211 | stu3@csu.edu.tw | 高雄市三民區澄清路 102 號 |  |
| 90209218                                                      | 劉奕佑                                                      | 男 | 077310606 | stu2@csu.edu.tw | 高雄市鳥松區澄清路 101 號 |  |
| 90211302                                                      | 蔡明真                                                      | 男 | 077310607 | stu4@csu.edu.tw | 台南市三民區澄清路 103 號 |  |
| 90211303                                                      | 李雯玲                                                      | 女 | 077310609 | stu5@csu.edu.tw | 高雄市三民區澄清路 104 號 |  |
| 90211304                                                      | 劉雅玲                                                      | 女 | 077310609 | stu6@csu.edu.tw | 高雄市三民區澄清路 105 號 |  |
| 90211305                                                      | 吳 <mark>真儀</mark>                                        | 女 | 077310608 | stu7@csu.edu.tw | 高雄市三民區澄清路 106 號 |  |
| 90211306                                                      | 劉政維                                                      | 男 | 077315643 | stu8@csu.edu.tw | 高雄市三民區澄清路 107 號 |  |
| IC I                                                          |                                                          |   |           |                 |                 |  |

# (B) SQL 製作技巧

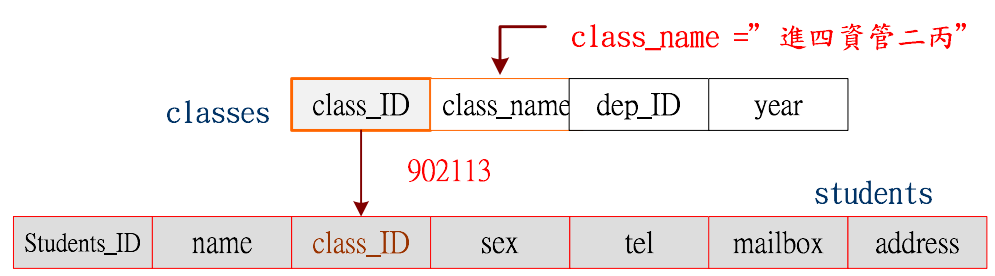

全校學生名單儲存於 students 表內,至於它是屬於哪一班同學,是由 class ID 欄位標示,

班別代碼(class\_ID)對應到班別名稱(class\_name),則須由 classes 資料表查出。因此他必須兩個查

詢語句串接(用 =),但本範例希望 class\_ID 由查詢網頁處理,它傳 class\_ID 給處理網頁,處理網

頁再利用 class ID 由 students 表篩檢出該班級名單。

| select *                       |  |
|--------------------------------|--|
| from students                  |  |
| where class_ID = '\$class_ID'; |  |

#### (C) 網頁設計技巧

雖然 SQL 查詢命令需要兩個語句用『=』連結起來,但吾人可將第一個語句 (查詢 class\_ID) 由『選單網頁』完成,它再將 class ID 傳遞給『執行網頁』,再查詢該班級名冊,如下圖:

表單網頁 (Ex7 6-form.php)

處理網頁 (Ex7\_6-action.php)

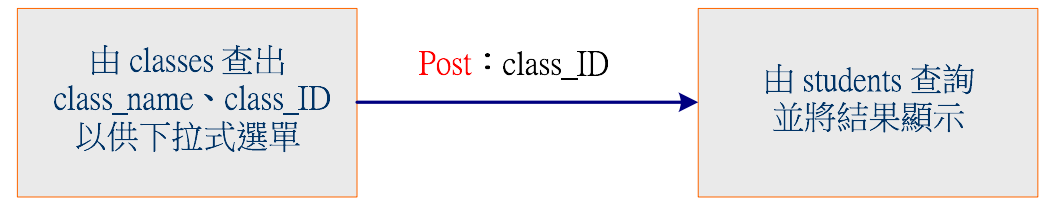

### (D) 表單網頁程式: Ex7\_6-form.php

我們開啟 classes 表查詢 class\_ID 與 class\_name,將它製作成下拉式選單,使用者點選後, 傳遞 class\_ID 給處理網頁。範例如下:

| 1 | php</th                                                                               |
|---|---------------------------------------------------------------------------------------|
| 2 | <pre>\$select_db = mysqli_connect("localhost", "root", "12345678", "course_db")</pre> |
| 3 | or die("MySQL 伺服器連結失敗<br>");                                                          |
| 4 |                                                                                       |
| 5 | // 查詢所有班級名稱與班級代碼                                                                      |

| 翻轉 | 翻轉電子書系列:資料庫程式設計-PHP+MySQL 第七章 巢裝查詢程式 |                                                                          |  |
|----|--------------------------------------|--------------------------------------------------------------------------|--|
|    | 6                                    | <pre>\$sql_query = "select class_ID, class_name</pre>                    |  |
|    | 7                                    | from classes";                                                           |  |
|    | 8                                    | <pre>\$result = mysqli_query(\$select_db, \$sql_query);</pre>            |  |
|    | 9                                    | echo " <font size="3"> 查詢班級名冊 </font> ";                                 |  |
|    | 10                                   |                                                                          |  |
|    | 11                                   | echo " <form action="Ex7_6-action.php" method="post" name="表單">";</form> |  |
|    | 12                                   | echo "選擇班級:";                                                            |  |
|    | 13                                   |                                                                          |  |
|    | 14                                   | echo <select name="class_ID'">";</select>                                |  |
|    | 15                                   | while(\$row=mysqli_fetch_row(\$result)) {                                |  |
|    | 16                                   | echo " <option value="\$row[0]"> \$row[1](\$row[0])</option><br>";       |  |
|    | 10                                   | }                                                                        |  |
|    | 17                                   | echo "";                                                                 |  |
|    | 18                                   | echo "<br><br>"                                                          |  |
|    | 19                                   |                                                                          |  |
|    | 20                                   | echo " <input type="submit" value="送出"/> ";                              |  |
|    | 21                                   | echo "";                                                                 |  |
|    | 22                                   | mysql_close(\$db_link);                                                  |  |
|    | 23                                   | ?>                                                                       |  |

# (E) 執行網頁的程式: Ex7\_6-action.php

| 1  | php</th                                                                               |
|----|---------------------------------------------------------------------------------------|
| 2  |                                                                                       |
| 3  | <pre>\$class_ID = \$_POST["class_ID"];</pre>                                          |
| 4  | <pre>\$select_db = mysqli_connect("localhost", "root", "12345678", "course_db")</pre> |
| 5  | or die("MySQL 伺服器連結失敗<br>");                                                          |
| 6  |                                                                                       |
| 7  | // 查詢班級名冊                                                                             |
| 8  | <pre>\$sql_query = "select student_ID, name, sex, tel, mailbox, address</pre>         |
| 9  | from students                                                                         |
| 10 | where class_ID = \$class_ID";                                                         |
| 11 | <pre>\$result = mysqli_query(\$select_db, \$sql_query);</pre>                         |
| 12 | // 列印班級名冊                                                                             |
| 13 |                                                                                       |
| 14 | \$items = array("學號","姓名","性別","電話","電子郵件","地址");                                     |
| 15 | echo "";                                                                              |
| 16 | for(\$i=0; \$i<7; \$i++) {                                                            |

第七章 巢裝查詢程式

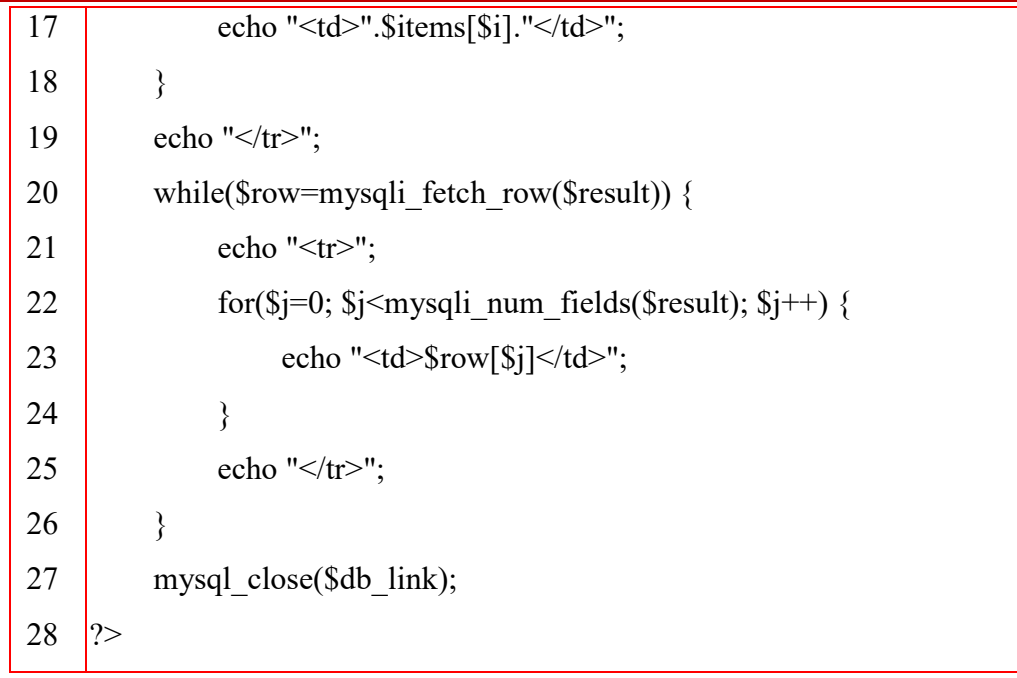

# 7-4 巢狀查詢: in 連結

# 7-4-1 In 連結語法

當子查詢的結果超過一個的時候,則需用 in 連結,基本語法如下:

| Select 欄位_1, 欄位_2,       | // 父查詢敘述 |
|--------------------------|----------|
| From 資料表_1               |          |
| Where 欄位 in (select item | // 子查詢敘述 |
| From 資料表_2               |          |
| Where 條件敘述);             |          |

譬如,子查詢的結果有 3 個(A、B、C),則一個(A)接一個(B)進入父查詢執行,總共執行 3 次。

## 7-4-2 範例研討:查詢班級開課

(A) 系統需求: Ex7\_7

教務處希望製作一個可提供查詢班級開課課程網頁,期望查詢網頁如下:

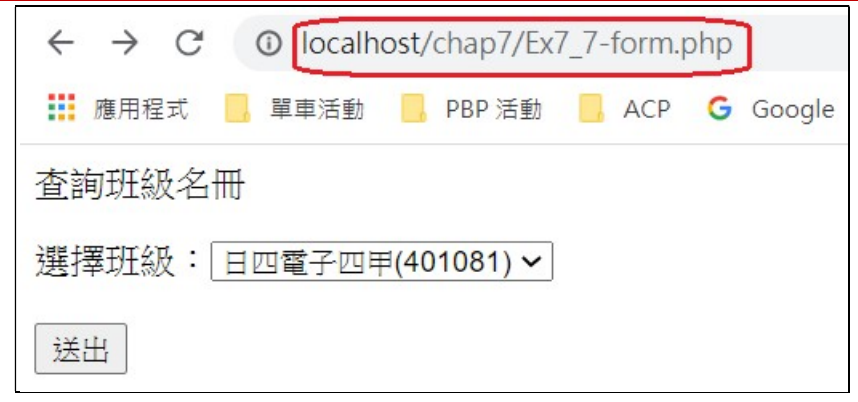

查詢結果的網頁如下:

|   | $\leftrightarrow$ $\rightarrow$ C | localhost/chap | o7/Ex7_7- | -action.ph | np    |
|---|-----------------------------------|----------------|-----------|------------|-------|
|   | 🏥 應用程式                            | 📙 單車活動 📙 PBP   | 活動 🦷      | ACP G      | Googl |
|   | 課程代碼                              | 課程名稱           | 必選修       | 學分數        |       |
| ĺ | 409A13                            | 企業資訊網?         | 選         | 3          |       |
|   | 409C05                            | 物件導向程式設計       | 選         | 3          |       |
|   | 40BC06                            | 伺服器系統管理        | 必         | 3          |       |

### (B) SQL 製作技巧

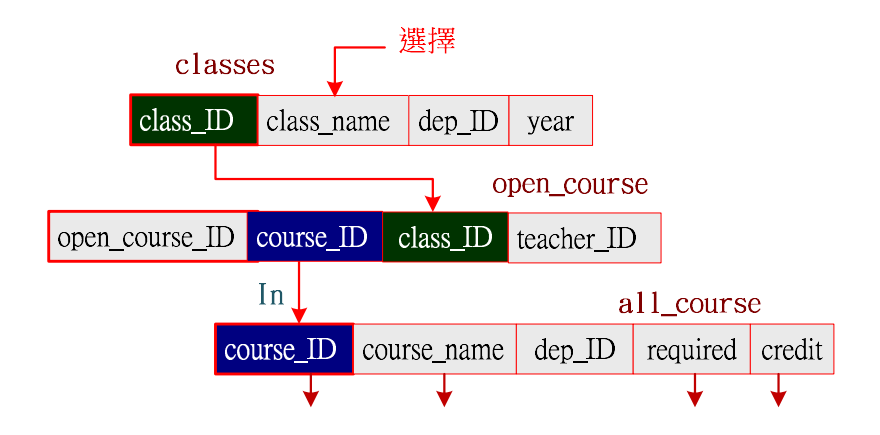

全校所有開課課程登錄於 open\_course 表內,由 class\_ID 表示開在哪一班, course\_ID 為課 程代碼。首先須由 classes 表查出哪一班級的班級代碼 (class\_ID),又利用 course\_ID 由 all\_course 表查出課程資料,但每班課程會超過一門,因此用『in』連結,SQL 語法如下: (假設查詢『進四 資管二丙』。

select course ID, course name, required, credit from all course

| 翻轉電子書系列:資料庫程式設計-PHP+MySQL            | 第七章 巢裝查詢程式 |
|--------------------------------------|------------|
| where course_ID in (select course_ID |            |
| from open_course                     |            |
| where class_ID = \$class_ID);        |            |

## (C) 網頁設計技巧

此題目需要三個查詢命令連結,吾人可將第一個命令 (查詢 class\_ID) 由『選單網頁』完成, 它再將 class ID 傳遞給『執行網頁』,再執行兩個查詢命令,如下圖:

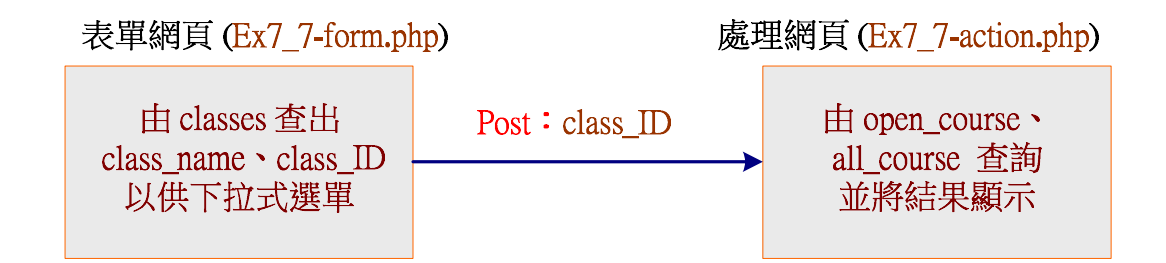

## (D) 表單網頁程式: Ex7\_7-form.php

我們開啟 classes 表查詢 class ID 與 class name,將它製作成下拉式選單,使用者點選後,

傳遞 class\_ID 給處理網頁。範例如下: (與 Ex7\_6-form.php 雷同)

| 1        | php</th                                                                               |
|----------|---------------------------------------------------------------------------------------|
| 2        | <pre>\$select_db = mysqli_connect("localhost", "root", "12345678", "course_db")</pre> |
| 3        | or die("MySQL 伺服器連結失敗<br>");                                                          |
| 4<br>5   | // 查詢所有班級名稱與班級代碼                                                                      |
| 6        | <pre>\$sql_query = "select class_ID, class_name</pre>                                 |
| 7        | from classes";                                                                        |
| 8        | <pre>\$result = mysqli_query(\$select_db, \$sql_query);</pre>                         |
| 9        | echo " <font size="3"> 查詢班級名冊 </font> ";                                              |
| 10<br>11 | echo " <form action="Ex7_7-action.php" method="post" name="表單">";</form>              |
| 12       | echo "選擇班級:";                                                                         |
| 13       | echo " <select name="class ID">"·</select>                                            |
| 14       | while(from-muscli forth row(frogult)) (                                               |
| 15       | while (\$10w = mysqn_leten_low(\$1esult)) {                                           |
| 16       | ecno ~option value='\$row[0]> \$row[1](\$row[0])<br>";                                |
| 17       | }                                                                                     |

| 翻轉電 | 翻轉電子書系列:資料庫程式設計-PHP+MySQL 第七章 巢裝查詢程 |                                             |  |
|-----|-------------------------------------|---------------------------------------------|--|
| 13  | 3                                   | echo "";                                    |  |
| 19  | )                                   | echo "<br><br>";                            |  |
| 20  | )                                   | echo " <input type="submit" value="送出"/> "; |  |
| 2   | l                                   | acho "/form>".                              |  |
| 22  | 2                                   |                                             |  |
| 2   | 3                                   | mysql_close(\$db_link);                     |  |
|     |                                     | ?>                                          |  |

# (E) 執行網頁的程式: Ex7\_7-action.php

| 1  | php</th                                                                                                    |
|----|----------------------------------------------------------------------------------------------------|
| 2  |                                                                                                    |
| 3  | <pre>\$class_ID = \$_POST["class_ID"];</pre>                                                                  |
| 4  | <pre>\$select_db = mysqli_connect("localhost", "root", "12345678", "course_db")</pre>                         |
| 5  | or die("MySQL 伺服器連結失敗<br>");                                                                                  |
| 6  |                                                                                                    |
| 7  | // 查詢班級名冊                                                                                                    |
| 8  | <pre>\$sql_query = "select course_ID, course_name, required, credit</pre>                                     |
| 9  | from all_course                                                                                               |
| 10 | where course_ID in (select course_ID                                                                          |
| 11 | from open_course                                                                                              |
| 12 | where class_ID = \$class_ID)";                                                                                |
| 13 | <pre>\$result = mysqli_query(\$select_db, \$sql_query);</pre>                                                 |
| 14 | // 列印班級名冊                                                                                                    |
| 15 |                                                                                                    |
| 16 | \$items = array("課程忙碼","課程名稱","必選修","學分數");                                                                   |
| 17 | echo "";                                                                                                    |
| 18 | for(\$i=0; \$i<4; \$i++) {                                                                                    |
| 19 | echo "".\$items[\$i]."";                                                                                      |
| 20 | }                                                                                                    |
| 21 | echo "";                                                                                                    |
| 22 | <pre>while(\$row=mysqli_fetch_row(\$result)) {</pre>                                                          |
| 23 | echo "";                                                                                                    |
| 24 | <pre>for(\$j=0; \$j<mysqli_num_fields(\$result); \$j++)="" pre="" {<=""></mysqli_num_fields(\$result);></pre> |
| 25 | echo "\$row[\$j]";                                                                                            |
| 26 | }                                                                                                    |
| 27 | echo "";                                                                                                    |
| 28 | }                                                                                                    |

29 mysql\_close(\$db\_link); 30 ?>

## 7-4-3 範例研討:查詢課程教師

備註:『執行網頁』使用 foreach 迴圈。

(A) 程式功能: Ex7-8

請製作一個用『課程名稱』查詢這學期有那些老師開這門課,期望『表單網頁』如下:課程 有哪幾位老師的姓名,結果如下:

| $\leftrightarrow$ $\rightarrow$ G | Iocalhost/chap7/Ex7_8-form.php |
|-----------------------------------|--------------------------------|
| 🏥 應用程式                            | ,單車活動 📙 PBP 活動 📙 ACP 💪 Google  |
| 查詢開課課程                            | 尾教師                            |
| 選擇課程名稱                            | 肖: 資料庫管理系統(90B252) ∨           |
| 送出                                |                                |

查詢結果的『執行網頁』查詢結果如下:

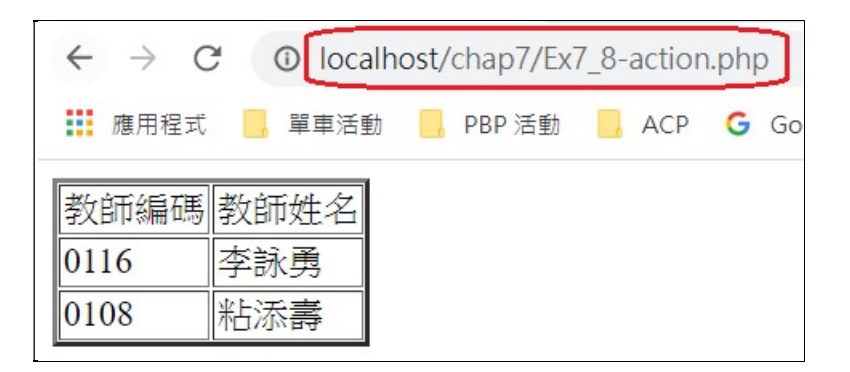

(B) SQL 製作技巧

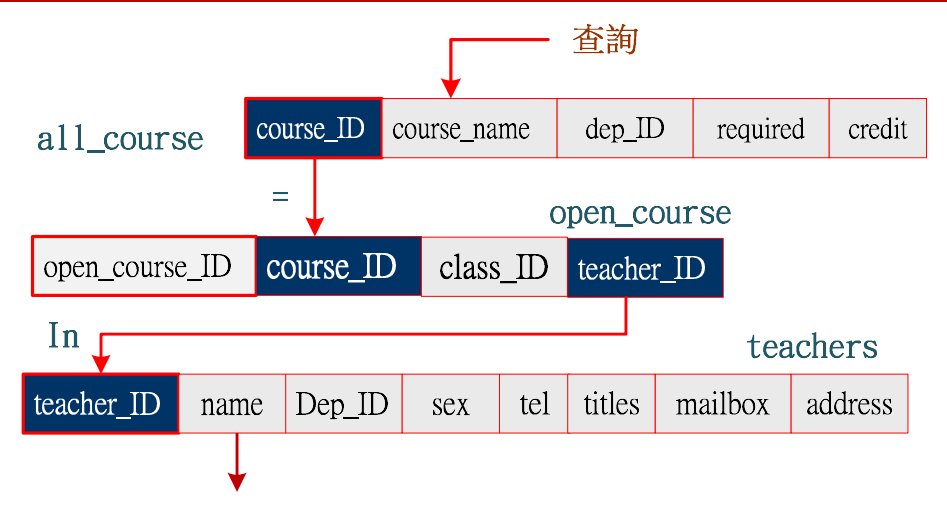

全校這學期所開的課程都登錄於 open\_course 資表內,但裡面僅記錄課程編碼 course\_ID, 因此需利用課程名稱由 all\_course 表查出其 course\_ID。另一方面,由 course\_ID 查出開課教師編 碼,該課程可能有多位老師開,因此需用『in』連結 teachers 表查出教師名稱,SQL 語法如下:(假 設查詢『資料庫管理系統』。

| select teacher_ID, name                |
|----------------------------------------|
| from teachers                          |
| where teacher_ID in (select teacher_ID |
| from open_course                       |
| where course_ID = (select course_ID    |
| from all_course                        |
| where course_name = "資料庫管理系統");        |
| where course_name = "資料庫管埋系統");        |

## (C) 網頁設計技巧

此題目需要三個查詢命令連結·吾人可將第一個命令 (查詢 course\_ID) 由『選單網頁』完成·

它再將 course\_ID 傳遞給『執行網頁』, 再執行兩個查詢命令, 如下圖:

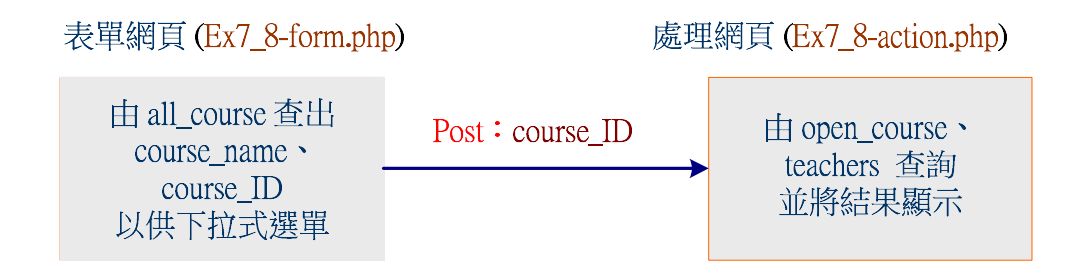

## (D) 表單網頁程式: Ex7\_8-form.php

我們開啟 all\_course 表查詢 course\_ID 與 course\_name,將它製作成下拉式選單,使用者點

選後,傳遞 course\_ID 給處理網頁。範例如下: (與 Ex7\_7-form.php 雷同)

| 1  | php</th                                                                               |
|----|---------------------------------------------------------------------------------------|
| 2  | <pre>\$select_db = mysqli_connect("localhost", "root", "12345678", "course_db")</pre> |
| 3  | or die("MySQL 伺服器連結失敗<br>");                                                          |
| 4  |                                                                                       |
| 5  | // 查詢所有班級名稱與班級代碼                                                                      |
| 6  | <pre>\$sql_query = "select course_ID, course_name</pre>                               |
| 7  | from all_course";                                                                     |
| 8  | <pre>\$result = mysqli_query(\$select_db, \$sql_query);</pre>                         |
| 9  | echo " <font size="3"> 查詢開課課程教師 </font> ";                                            |
| 10 |                                                                                       |
| 11 | echo " <form action="Ex7_8-action.php" method="post" name="表單">";</form>              |
| 12 | echo "選擇課程名稱:";                                                                       |
| 13 | echo " <select name="course_ID">";</select>                                           |
| 14 | while(\$row=mysqli fetch row(\$result)) {                                             |
| 15 | echo " <option value="\$row[0]"> \$row[1](\$row[0])</option><br>".                    |
| 16 |                                                                                       |
| 17 | j<br>1. n. d. 1                                                                       |
| 18 | echo "";                                                                              |
| 19 | echo "<br><br>";                                                                      |
| 20 | echo " <input type="submit" value="送出"/> ";                                           |
| 21 | echo "";                                                                              |
| 22 | mysql_close(\$db_link);                                                               |
| 23 | ?>                                                                                    |

# (E) 執行網頁的程式: Ex7\_8-action.php

| 1 | php</th                                                                               |
|---|---------------------------------------------------------------------------------------|
| 2 | <pre>\$course_ID = \$_POST["course_ID"];</pre>                                        |
| 3 | <pre>\$select_db = mysqli_connect("localhost", "root", "12345678", "course_db")</pre> |
| 4 | or die("MySQL 伺服器連結失敗<br>");                                                          |
| 5 |                                                                                       |
| 6 |                                                                                       |
| 7 | <pre>\$sql_query = "select teacher_ID, name</pre>                                     |
| 8 | from teachers                                                                         |
|   |                                                                                       |

| 翻轉 | 專電子 | 書系列:資料庫程式設計-PHP+MySQL                                                                                         | 第七章 巢裝查詢程式 |
|----|-----|----------------------------------------------------------------------------------------------------|------------|
|    | 9   | where teacher_ID in (select teacher_ID                                                                        |            |
|    | 10  | from open_course                                                                                              |            |
|    | 11  | where course_ID = '\$course_ID                                                                                | )')";      |
|    | 12  |                                                                                                    |            |
|    | 13  | <pre>\$result = mysqli_query(\$select_db, \$sql_query);</pre>                                                 |            |
|    | 14  | \$items = array("教師編碼","教師姓名");                                                                               |            |
|    | 15  | echo "":                                                                                                    |            |
|    | 16  |                                                                                                    |            |
|    | 17  | // 利用 foreach 迴圈印出陣列                                                                                          |            |
|    | 18  | foreach (\$items as \$value) {                                                                                |            |
|    | 19  | echo "\$value ";                                                                                              |            |
|    | 20  | }                                                                                                    |            |
|    | 21  | echo "";                                                                                                    |            |
|    | 22  | <pre>while(\$row=mysqli_fetch_row(\$result)) {</pre>                                                          |            |
|    | 23  | echo "";                                                                                                    |            |
|    | 24  | <pre>for(\$j=0; \$j<mysqli_num_fields(\$result); \$j++)="" pre="" {<=""></mysqli_num_fields(\$result);></pre> |            |
|    | 25  | echo "\$row[\$j]";                                                                                            |            |
|    | 26  | }                                                                                                    |            |
|    | 27  | echo "";                                                                                                    |            |
|    | 28  | }                                                                                                    |            |
|    | 29  | echo "";                                                                                                    |            |
|    | 30  | mysql_close(\$db_link);                                                                                       |            |
|    |     | ?>                                                                                                    |            |

# 7-4-4 範例研討:查詢系所開課

備註:兩只 in 連結。

(A) 系統需求: Ex7\_9

請製作一個可以查詢某一系這學期開了哪些課程(列出課程名稱,與相關資料)。期望查詢網頁 如下:

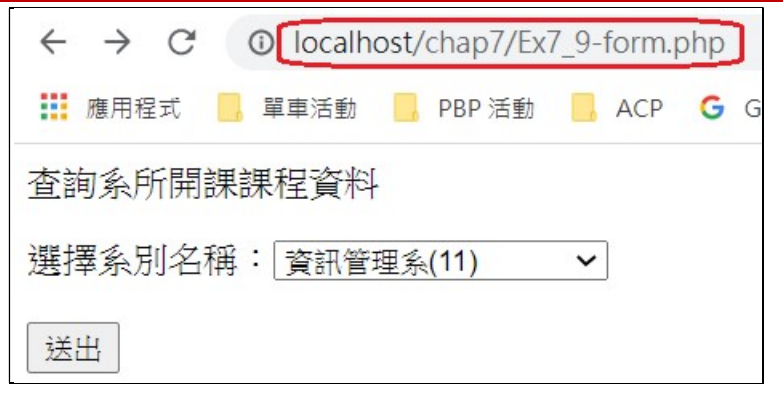

查詢結果的網頁如下:

| ← → C C localhost/chap7/Ex7_9-action.php |                           |      |       |        |  |
|------------------------------------------|---------------------------|------|-------|--------|--|
| 🏥 應用程式                                   | <mark>]</mark> 單車活動 📒 PBP | 活動 📙 | ACP G | Google |  |
| 課程編碼                                     | 課程名稱                      | 必選修  | 學分數   | Î      |  |
| 409A13                                   | 企業資訊網?                    | 選    | 3     |        |  |
| 409C05                                   | 物件導向程式設計                  | 選    | 3     |        |  |
| 40BQ31                                   | Java程式設計(一)               | 必    | 3     |        |  |
| 40BQ32                                   | Java程式設計(二)               | 選    | 3     |        |  |
| 40BQ40                                   | 資訊安全                      | 必    | 2     |        |  |
| 40BQ41                                   | 網路管理技術                    | 選    | 3     |        |  |
| 90A900                                   | 數位內容概論                    | 選    | 2     |        |  |
| 90A902                                   | 電腦動畫設計                    | 選    | 2     |        |  |
| 90B252                                   | 資料庫管理系統                   | 必    | 4     |        |  |

#### (B) SQL 製作技巧

SQL 查詢技巧如下圖所示:使用者輸入『系別名稱』(dep\_name) 由 department 表查詢出 Dep\_ID,再利用 Dep\_ID 由 teachers 表內查詢出該系所所有教師的 teacher\_ID,應該多位教 師,因此用 in 連結到 open course 表查詢該系所開課程的 course ID,也應該有多門課,用 in 連結 all\_course 表查詢課程資

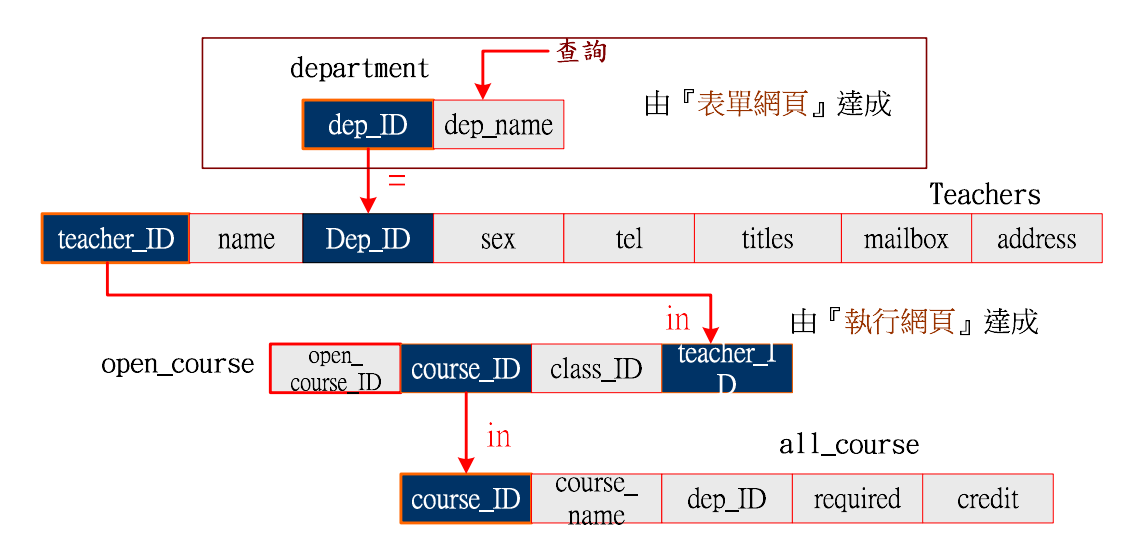

#### SQL 程式如下:

| Select *                               |    |
|----------------------------------------|----|
| Form all_course                        |    |
| Where course_ID in (Select course_ID   |    |
| from open_course as A                  |    |
| Where teacher_ID in (Select teacher_ID |    |
| From teachers                          |    |
| Where Dep_ID = '\$dep_ID'))            | 1; |
| 1                                      |    |

### (C) 網頁製作技巧

『表單網頁』製作下拉式選單由 department 表查詢出 Dep\_ID,傳送給『執行網頁』,由它

利用兩個 in 連結由 teachers、open\_course、all\_course 查詢出結果,如下圖所示:

| 表單網頁 (Ex7_9-form.pl                 | hp)           | 處理 | 里網頁 (Ex7_9-action.php)                            |
|-------------------------------------|---------------|----|---------------------------------------------------|
| 由 department 查詢出<br>Dep_ID<br>下拉式選單 | Post : Dep_ID |    | 由 teachers、<br>open_course、all_course<br>查詢並將結果顯示 |

## (D) 表單網頁: Ex7\_9-form.php

1 <?php
2 \$select\_db = mysqli\_connect("localhost", "root", "12345678", "course\_db")
3</pre>

| 4  | or die("MySQL 伺服器連結失敗<br>");                                             |
|----|--------------------------------------------------------------------------|
| 5  |                                                                          |
| 6  |                                                                          |
| 7  | <pre>\$sql_query = "select Dep_ID, dep_name</pre>                        |
| 8  | from department";                                                        |
| 9  | <pre>\$result = mysqli_query(\$select_db, \$sql_query);</pre>            |
| 10 | echo " <font size="3"> 查詢系所開課課程資料 </font> ";                             |
| 11 |                                                                          |
| 12 | echo " <form action="Ex7_9-action.php" method="post" name="表單">";</form> |
| 13 | echo "選擇系別名稱:";                                                          |
| 14 |                                                                          |
| 15 | ecno " <select ;<="" name="Dep_ID'&gt;" td=""></select>                  |
| 16 | while(\$row=mysqli_fetch_row(\$result)) {                                |
| 17 | echo " <option value="\$row[0]"> \$row[1](\$row[0])</option><br>";       |
| 18 | }                                                                        |
| 10 | echo "";                                                                 |
| 19 | echo "<br><br>";                                                         |
| 20 |                                                                          |
| 21 | echo " <input type="submit" value="法古"/> ";                              |
| 22 | echo "";                                                                 |
| 23 | mysql_close(\$db_link);                                                  |
|    | ?>                                                                       |

# (E) 接收與處理網頁: Ex7\_9-action.php

| 1  | php</th                                                                               |
|----|---------------------------------------------------------------------------------------|
| 2  | $Dep_ID = POST["Dep_ID"];$                                                            |
| 3  | <pre>\$select_db = mysqli_connect("localhost", "root", "12345678", "course_db")</pre> |
| 4  | or die("MySQL 伺服器連結失敗<br>");                                                          |
| 5  |                                                                                       |
| 6  | // 查詢系所開課課程                                                                           |
| 7  | <pre>\$sql_query = "select course_ID, course_name, required, credit</pre>             |
| 8  | from all_course                                                                       |
| 9  | where course_ID in (select course_ID                                                  |
| 10 | from open_course                                                                      |
| 11 | where teacher_ID in (select teacher_ID                                                |
| 12 | from teachers                                                                         |

| 翻轉電子 | 書系列:資料庫程式設計-PHP+MySQL 第七章 巢裝查詢                                                                                | 程式 |
|------|----------------------------------------------------------------------------------------------------|----|
| 13   | where Dep_ID = '\$Dep_ID'))";                                                                                 |    |
| 14   |                                                                                                    |    |
| 15   | <pre>\$result = mysqli_query(\$select_db, \$sql_query);</pre>                                                 |    |
| 16   | \$items = array("課程編碼","課程名稱", "必選修", "學分數");                                                                 |    |
| 17   | echo "":                                                                                                    |    |
| 18   |                                                                                                    |    |
| 19   | // 利用 foreach 迴圈印出陣列                                                                                          |    |
| 20   | foreach (\$items as \$value) {                                                                                |    |
| 21   | echo "\$value ";                                                                                              |    |
| 22   | }                                                                                                    |    |
| 23   | echo "";                                                                                                    |    |
| 24   | <pre>while(\$row=mysqli_fetch_row(\$result)) {</pre>                                                          |    |
| 25   | echo "";                                                                                                    |    |
| 26   | <pre>for(\$j=0; \$j<mysqli_num_fields(\$result); \$j++)="" pre="" {<=""></mysqli_num_fields(\$result);></pre> |    |
| 27   | echo "\$row[\$j]";                                                                                            |    |
| 28   | }                                                                                                    |    |
| 29   | echo "";                                                                                                    |    |
| 30   | }                                                                                                    |    |
| 31   | echo "";                                                                                                    |    |
| 32   | mysql_close(\$db_link);                                                                                       |    |
| 33   | ?>                                                                                                    |    |

# 7-5 多重查詢 Exists 連結

# <u>7-5-1 Exists 連結語法</u>

只要子查詢語句傳回來不是空值的話·表示條件成立·而且上層查詢語句的 Where 條件敘述· 與子查詢語句的 Where 條件相同·基本語句如下:

| Select 欄位         |              |
|-------------------|--------------|
| From 表格           |              |
| Where exists (sel | lect 欄位      |
| Fı                | rom 表格       |
| W                 | /here 條件敘述); |

或條件不存在(not exists),基本語法如下:

Select 欄位

From 表格

Where **not** exists (select 欄位

From 表格

Where 條件敘述);

# 7-5-2 範例研討:查詢已開課教師

# (A) 程式功能: Ex7\_10

請製作一網頁,可查詢各系這學期已經排課的教師代碼與姓名,查詢網頁下:

| $\leftrightarrow$ $\rightarrow$ G | <ol> <li>localh</li> </ol> | ost/chap7/Ex          | 7_10-form | .php  |
|-----------------------------------|----------------------------|-----------------------|-----------|-------|
| 🏥 應用程式                            | ,單車活動                      | <mark>。</mark> PBP 活動 | ACP       | G God |
| 查詢系所已開                            | 課教師名                       | 單                     |           |       |
| 選擇系別名稱                            | : 資訊管:                     | 理系(11)                | ~         |       |
| 送出                                |                            |                       |           |       |

查詢結果的網頁如下:

| $\leftrightarrow \rightarrow c$ | 0 local | host/c | hap7/Ex7 | /_10 | -actic | n.ph | ηp   |
|---------------------------------|---------|--------|----------|------|--------|------|------|
| 🏥 應用程式                          | 📙 單車活動  |        | PBP 活動   |      | ACP    | G    | Goog |
| 教師編碼                            | 教師姓名    |        |          |      |        |      |      |
| 0113                            | 張群偉     |        |          |      |        |      |      |
| 0116                            | 李詠勇     |        |          |      |        |      |      |
| 0114                            | 劉維銘     |        |          |      |        |      |      |
| 0108                            | 粘添壽     |        |          |      |        |      |      |
| 0107                            | 張永明     |        |          |      |        |      |      |

(B) SQL 製作技巧

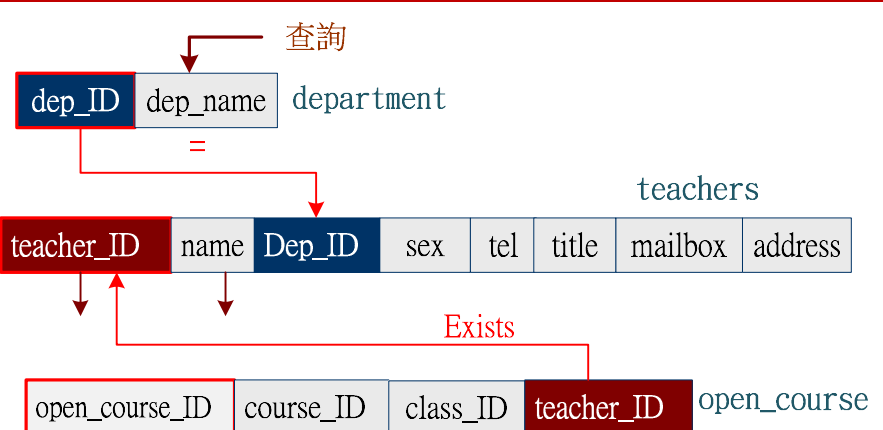

全校所有開課課程登錄於 open\_course 表內,由 teacher\_ID 表示哪一位老師開這門課,我們 由 department 查出系別代碼,再由 teachers 查出該系教師名冊,如果這些老師已存在 open\_course 表內 (利用 Exists 連結),則表示他們已經排課,則印出它的教師編碼與姓名。其中比較特殊的是 在 open\_course 查詢中,條件須 teacher\_ID = teachers.teacher\_ID,表示是 teachers 表內的 teacher ID 比較是否相符。SQL 語法如下: (假設查詢『資訊管理系』。

select teacher\_ID, name
from teachers
where exists (select \*
 from open\_course
 where teacher\_ID = teachers.teacher\_ID)
and dep\_ID = (select Dep\_ID
 from department
 where dep\_name = "資訊管理系");

## (C) 網頁製作技巧

『表單網頁』製作下拉式選單由 department 表查詢出 Dep\_ID · 傳送給『執行網頁』· 由它 利用 Exists 連結 open\_course 查詢出結果 · 如下圖所示:

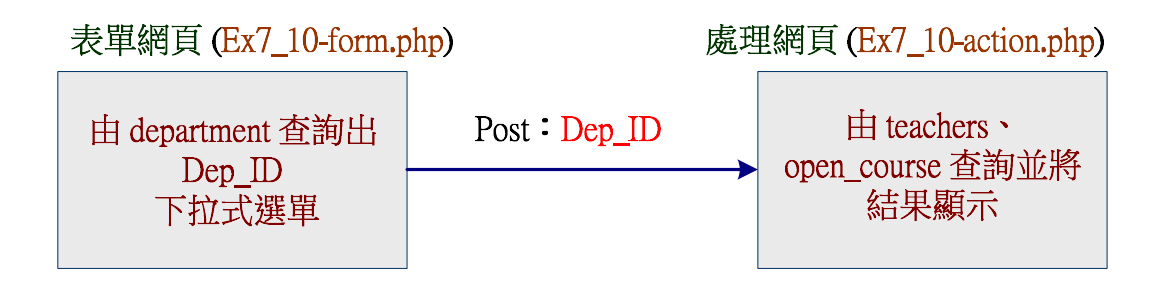

## (D) 表單網頁: Ex7\_10-form.php

| 1  | php</th                                                                               |
|----|---------------------------------------------------------------------------------------|
| 2  | <pre>\$select_db = mysqli_connect("localhost", "root", "12345678", "course_db")</pre> |
| 3  | or die("MySQL 伺服器連結失敗<br>");                                                          |
| 4  |                                                                                       |
| 5  | // 查詢系所編碼                                                                             |
| 6  | <pre>\$sql_query = "select Dep_ID, dep_name</pre>                                     |
| 7  | from department";                                                                     |
| 8  | <pre>\$result = mysqli_query(\$select_db, \$sql_query);</pre>                         |
| 9  | echo " <font size="3"> 查詢系所已開課教師名單 </font> ";                                         |
| 10 |                                                                                       |
| 11 | echo " <form action="Ex7_10-action.php" method="post" name="表單">";</form>             |
| 12 | echo "選擇系別名稱:";                                                                       |
| 13 | acha " <galaat nama="Dan ID">";</galaat>                                              |
| 14 | ectio <select name-dep_id="">,</select>                                               |
| 15 | while(\$row=mysqli_fetch_row(\$result)) {                                             |
| 16 | echo " <option value="\$row[0]"> \$row[1](\$row[0])</option><br>";                    |
| 17 | }                                                                                     |
| 1/ | echo "";                                                                              |
| 18 | echo "<br><br>"·                                                                      |
| 19 |                                                                                       |
| 20 | echo " <input type="submit" value="送出"/> ";                                           |
| 21 | echo "";                                                                              |
| 22 | mysql_close(\$db_link);                                                               |
| 23 | ?>                                                                                    |

## (E) 接收與處理網頁: Ex7\_10-action.php

```
1
   <?php
2
       $Dep_ID = $_POST["Dep_ID"];
3
       $select_db = mysqli_connect("localhost", "root", "12345678", "course_db")
4
           or die("MySQL 伺服器連結失敗 <br>");
5
       // 查詢系所開課課程
6
7
       $sql_query = "select teacher_ID, name
8
                      from teachers
9
                      where exists (select *
10
                                  from open_course
```

| 翻轉電 | <b>]</b> 子言 | 書系列:資料庫程式設計-PHP+MySQL                                                                                         | 第七章 巢裝查詢程式 |
|-----|-------------|----------------------------------------------------------------------------------------------------|------------|
|     | 11          | where teacher_ID = teachers.te                                                                                | acher_ID)  |
|     | 12          | and dep_ID = (select Dep_ID                                                                                   |            |
|     | 13          | from department                                                                                               |            |
|     | 14          | where Dep_ID = '\$Dep_ID')";                                                                                  |            |
|     | 15          |                                                                                                    |            |
|     | 16          | <pre>\$result = mysqli_query(\$select_db, \$sql_query);</pre>                                                 |            |
|     | 17          | \$items = array("教師編碼","教師姓名");                                                                               |            |
|     | 18          | acho "".                                                                                                    |            |
|     | 19          | cento  ;                                                                                                    |            |
|     | 20          | // 利用 foreach 迴圈印出陣列                                                                                          |            |
|     | 21          | foreach (\$items as \$value) {                                                                                |            |
|     | 22          | echo "\$value ";                                                                                              |            |
|     | 23          | }                                                                                                    |            |
|     | 24          | echo "";                                                                                                    |            |
|     | 25          | <pre>while(\$row=mysqli_fetch_row(\$result)) {</pre>                                                          |            |
|     | 26          | echo "";                                                                                                    |            |
|     | 27          | <pre>for(\$j=0; \$j<mysqli_num_fields(\$result); \$j++)="" pre="" {<=""></mysqli_num_fields(\$result);></pre> |            |
|     | 28          | echo "\$row[\$j]";                                                                                            |            |
|     | 29          | }                                                                                                    |            |
|     | 30          | echo "";                                                                                                    |            |
|     | 31          | }                                                                                                    |            |
|     | 32          | echo "";                                                                                                    |            |
|     | 33          | <pre>mysql_close(\$db_link);</pre>                                                                            |            |
|     | 34          | ?>                                                                                                    |            |

# 7-5-3 範例研討:查詢未選課學生

# (A) 程式功能: Ex7\_11

依系所名稱查詢這學期該系尚未選課學生的學號與姓名,『選單網頁』如下:

| $\leftrightarrow \rightarrow G$ | Iocalhost/chap | 7/Ex7_11-form.php |
|---------------------------------|----------------|-------------------|
| 🏥 應用程式                          | , 單車活動 🦲 PBP 🤅 | 活動 📙 ACP 🌀 Goo    |
| 查詢系所還未                          | :選課學生名單        |                   |
| 選擇系別名稱                          | ¥: 資訊管理系(11)   | ~                 |
| 送出                              |                |                   |

『執行網頁』查詢結果如下:

| $\leftrightarrow$ $\rightarrow$ C | () localh | ost/chap7/Ex          | 7_11-actio | on.php   |
|-----------------------------------|-----------|-----------------------|------------|----------|
| ▋ 應用程式                            | 📙 單車活動    | <mark>]</mark> PBP 活動 | ACP        | G Google |
| 學生學號                              | 學生姓名      |                       |            |          |
| 40011129                          | 劉志勇       |                       |            |          |
| 40011130                          | 章先進       |                       |            |          |
| 90211234                          | 李志勇       |                       |            |          |
| 90211342                          | 林志勇       |                       |            |          |

## (B) SQL 製作技巧

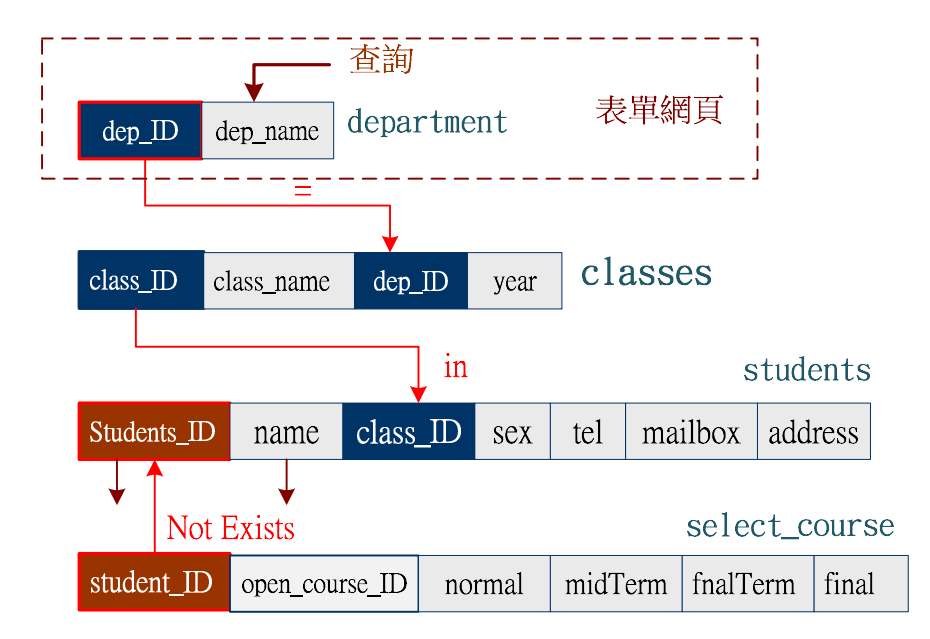

由上圖可以看出·先查詢該系所有學生的 student\_ID (由 department `class\_ID 與 students 表)· 只要不存在於 select\_course 表內,擇表示該學生還未選課,SQL 語法如下: (假設查詢『資訊管 理系』。

| 翻轉電子書系列:資料庫程式設計-PHP+MySQL               | 第七章 | 巢裝查詢程式 |
|-----------------------------------------|-----|--------|
| select student_ID, name                 |     |        |
| from students                           |     |        |
| where <b>not exists</b> (select *       |     |        |
| from select_course                      |     |        |
| where student_ID = students.student_ID) |     |        |
| and class_ID in (select class_ID        |     |        |
| from classes                            |     |        |
| where dep_ID = (select Dep_ID           |     |        |
| from department                         |     |        |
| where dep_name = "資訊管理系"));             |     |        |
|                                         |     |        |

## (C) 網頁製作技巧

『表單網頁』製作下拉式選單由 department 表查詢出 Dep\_ID · 傳送給『執行網頁』· 由它

利用 Not Exists 連結 classes、students、select\_course 查詢出結果,如下圖所示:

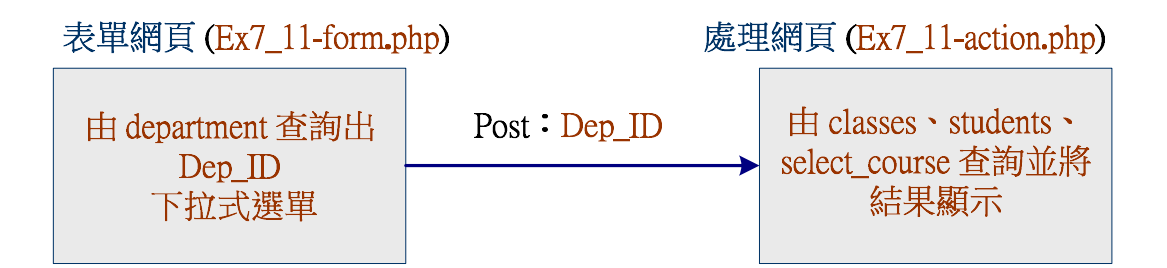

## (D) 表單網頁: Ex7\_11-form.php

| 1  | php</th                                                                               |
|----|---------------------------------------------------------------------------------------|
| 2  | <pre>\$select_db = mysqli_connect("localhost", "root", "12345678", "course_db")</pre> |
| 3  | or die("MySQL 伺服器連結失敗<br>");                                                          |
| 4  |                                                                                       |
| 5  | // 查詢系所編碼                                                                             |
| 6  | <pre>\$sql_query = "select Dep_ID, dep_name</pre>                                     |
| 7  | from department";                                                                     |
| 8  | <pre>\$result = mysqli_query(\$select_db, \$sql_query);</pre>                         |
| 9  | echo " <font size="3"> 查詢系所還未選課學生名單 </font> ";                                        |
| 10 |                                                                                       |
| 11 | echo " <form action="Ex7_11-action.php" method="post" name="表單">";</form>             |
| 12 | echo "選擇系別名稱:";                                                                       |
| 13 | acha "saalaat nama="Dan ID'>".                                                        |
| 14 | ectio <setect name-dep_id="">;</setect>                                               |
|    | while(\$row=mysqli_fetch_row(\$result)) {                                             |

第七章 巢裝查詢程式

| 15 | echo " <option value="\$row[0]"> \$row[1](\$row[0])</option><br>"; |  |
|----|--------------------------------------------------------------------|--|
| 16 | }                                                                  |  |
| 17 | echo "";                                                           |  |
| 18 | echo "<br><br>";                                                   |  |
| 19 | echo " <input type="submit" value="送出"/> ";                        |  |
| 20 | echo ""·                                                           |  |
| 21 | mysal close(\$db link):                                            |  |
| 22 | nysqi_close(@do_niik),                                             |  |
| 23 |                                                                    |  |

# (E) 接收與處理網頁: Ex7\_11-action.php

| 1        | php</th                                                                               |
|----------|---------------------------------------------------------------------------------------|
| 2        | $Dep_ID = POST["Dep_ID"];$                                                            |
| 3        | <pre>\$select_db = mysqli_connect("localhost", "root", "12345678", "course_db")</pre> |
| 4        | or die("MySQL 伺服器連結失敗<br>");                                                          |
| 5        |                                                                                       |
| 6        | // 查詢系所內為選課學生                                                                         |
| 7        | <pre>\$sql_query = "select student_ID, name</pre>                                     |
| 8        | from students                                                                         |
| 9        | where not exists (select *                                                            |
| 10       | from select_course                                                                    |
| 11       | where student_ID = students.student_ID)                                               |
| 12       | and class_ID in (select class_ID                                                      |
| 13       | from classes                                                                          |
| 14       | where Dep_ID = '\$Dep_ID')";                                                          |
| 15       |                                                                                       |
| 16       | <pre>\$result = mysqli_query(\$select_db, \$sql_query);</pre>                         |
| 17       | \$items = array("學生學號","學生姓名");                                                       |
| 18       | echo "":                                                                              |
| 19       |                                                                                       |
| 20       | // 利用 foreach 迴圈印出陣列                                                                  |
| 21       | foreach (\$items as \$value) {                                                        |
| 22       | echo "\$value ";                                                                      |
| 23       | }                                                                                     |
| 24       | echo "":                                                                              |
| 24       |                                                                                       |
| 24<br>25 | <pre>while(\$row=mysqli_fetch_row(\$result)) {</pre>                                  |

| 翻轉電子書系列 | : | 資料庫程式設計-PHP+MySQL |
|---------|---|-------------------|
|---------|---|-------------------|

| 27 | <pre>for(\$j=0; \$j<mysqli_num_fields(\$result); \$j++)="" pre="" {<=""></mysqli_num_fields(\$result);></pre> |
|----|----------------------------------------------------------------------------------------------------|
| 28 | echo "\$row[\$j]";                                                                                            |
| 29 | }                                                                                                    |
| 30 | echo "";                                                                                                    |
| 31 | }                                                                                                    |
| 32 | echo "";                                                                                                    |
| 33 | mysql_close(\$db_link);                                                                                       |
| 34 | ?>                                                                                                    |

# 7-6 自我挑戰

# 7-6-1 自我挑戰:查詢系所教師

## (A) 系統需求: PM7\_1

請在 course db 資料庫上建立一只可以依系所名稱查詢該系教師名冊,期望功能如下:

- 『表單網頁』:提供下拉式選擇系所名稱,再傳送 dep ID 給執行網頁。
- 『執行網頁』:利用 dep ID 由 teachers 表查出該系教師,並顯示結果。

### (B) SQL 系統分析

全校教師資料登儲存於 teachers 表內,以 dep\_ID 標示是屬於哪一系教師, 吾人須由 department 表查出所查詢系別名稱的 dep ID,如下圖所示:

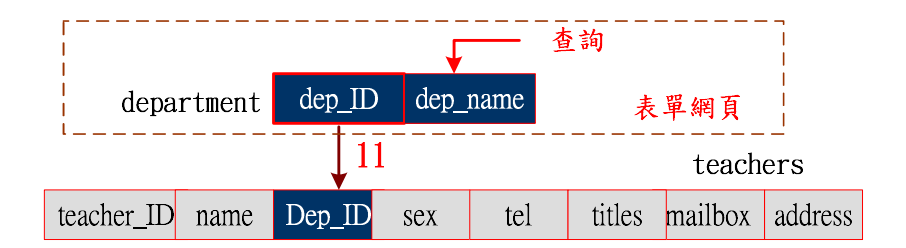

# 7-6-2 自我挑戰 - 查詢平均分數

## (A) 系統需求: PM7\_2

請在 course db 資料庫上建立一只可以利用學生學號,來查詢該生這學期所修各門課 (以開

課代碼表示)的成績,以及平均分數,期望『表單網頁』如下:

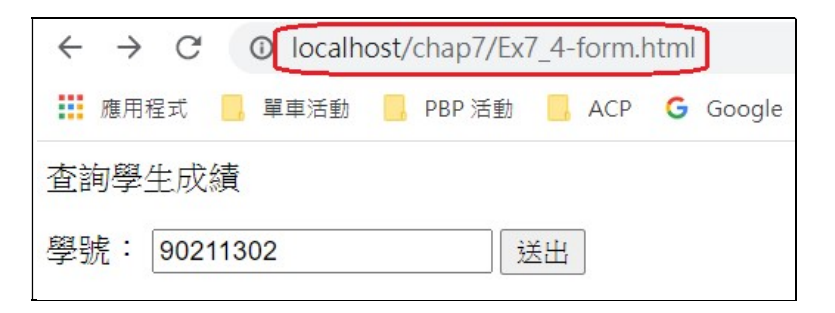

『執行網頁』如下:

| $\leftrightarrow$ $\rightarrow$ C | 0 local      | host/chap7/Ex         | 7_4-action | n.php    |
|-----------------------------------|--------------|-----------------------|------------|----------|
| 🇱 應用程式                            | , 單車活動       | <mark>,</mark> PBP 活動 | 📙 ACP      | G Google |
| 90211302<br>各科成績如                 | 學生總平均<br>如下: | 分數 = 86.000           | 00         |          |
| 開課代碼                              | 學期成績         |                       |            |          |
| 1                                 | 86           |                       |            |          |
| 4                                 | 88           |                       |            |          |
| 6                                 | 87           |                       |            |          |

#### (B) SQL 系統分析

學生修課與各科成績登錄於『select\_course』資料表內,但表內僅登錄學生修課與各科成績, 並沒有記錄總平均分數。系統要求列印各科成績與學期總平均分數。因此,我們需要兩個查詢動作, 第一個查詢學生修哪些科目 (開課代碼 open\_course\_ID)及成績,如下圖:

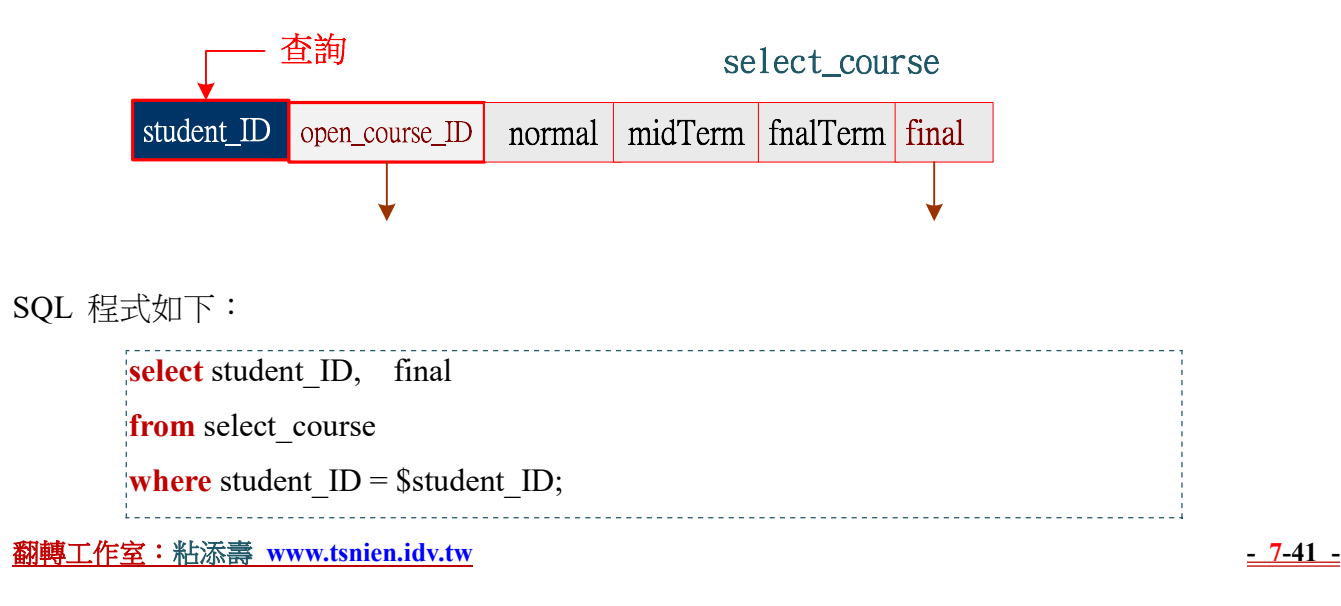

第二個是查詢學生總平均平均分數,如下圖。

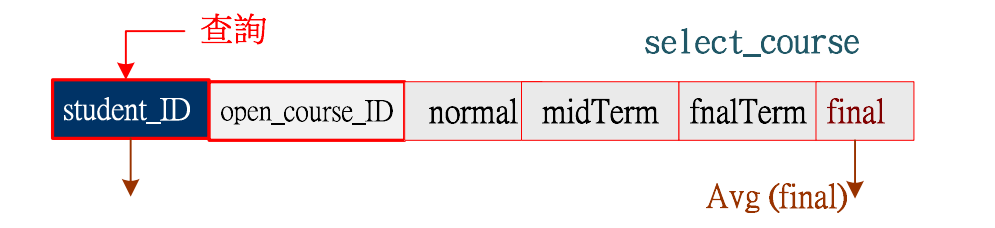

#### SQL 程式如下:

| <pre>select student_ID,</pre> | avg(final) |
|-------------------------------|------------|
| <pre>from select_course</pre> |            |
| where student_ID =            | student_ID |
| <b>group by</b> student_I     | D;         |
|                               |            |

### (C) 網頁製作技巧

『表單網頁』上僅製作可以輸入『學號』的選單,並傳送 student\_ID 即可,『執行網頁』需執行兩個 SQL 命令並將結果顯示,如下:

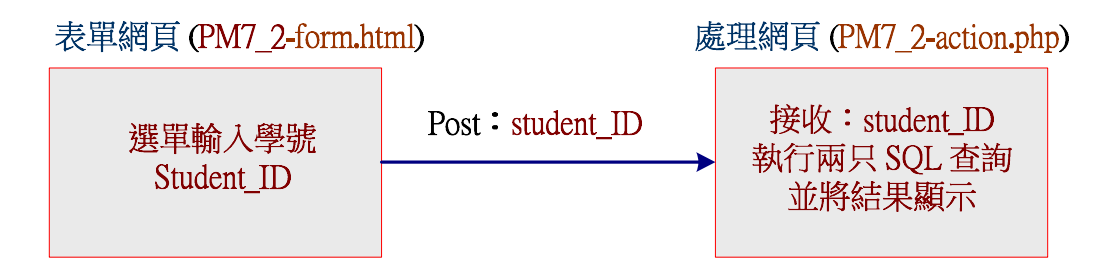

# 7-6-3 自我挑戰:查詢低於平均分數

## (A) 系統需求: PM7\_3

請在 course\_db 資料庫下,製作一個可以用課程名稱,查詢修該課程低於平均分數的同學,並 列出其學號與成績,期望『表單網頁』如下:

| 查詢低於平均分數的學  |
|-------------|
| 選擇開課代碼: 1 • |
| 送出          |

『執行網頁』查詢結果如下:

| student_ID | open_course_II |
|------------|----------------|
| 90211303   | 1              |
| 90211304   | 1              |
| 90211305   | 1              |
| 90211306   | 1              |
| 90211307   | 1              |

### (B) SQL 系統分析

學生修課與成績都登錄於 select\_course 資料表內,我們先篩選出該課程修課同學,並利用 avg() 函數計算平均值,再以同表格查詢低於平均值的學生,是屬於同表格連結查詢。

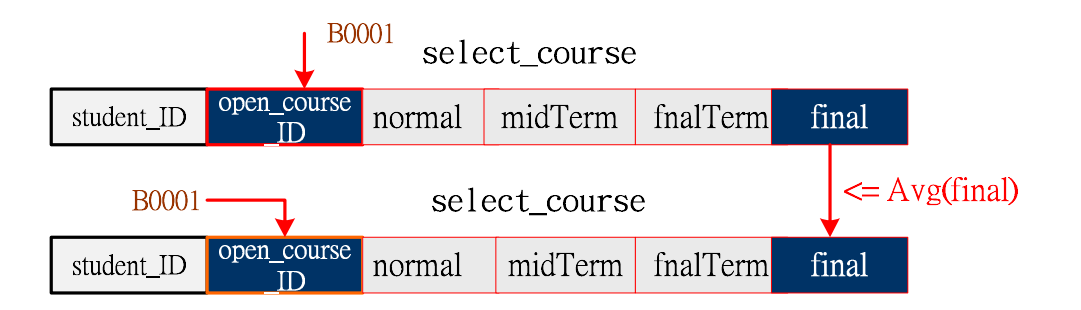

SQL 程式如下:

SELECT student\_ID, final from select\_course where open\_course\_ID = '\$open\_course\_ID' and final <= (select avg(final) from select\_course where open\_course\_ID = '\$open\_ciurse\_ID');

# 7-6-4 自我挑戰:查詢選課名單

## (A) 系統需求: PM7\_4

請在 course\_db 資料庫上,製作一個可以用開課編號,查詢修該課程學生的名冊,期望『表單網頁』如下:

#### 翻轉工作室:粘添壽 www.tsnien.idv.tw

| 以開課編號查詢 | 選 | 課名 |
|---------|---|----|
| 選擇開課編號: | 6 | T  |

『執行網頁』的查詢結果的如下:

| ١, |            |      |          | _   |           |                 |       |
|----|------------|------|----------|-----|-----------|-----------------|-------|
|    | student_ID | name | class_ID | sex | tel       | mailbox         | ()    |
|    | 90211302   | 蔡明真  | 902113   | 男   | 077310607 | stu4@csu.edu.tw | 台南市三日 |
|    | 90211303   | 李雯玲  | 902113   | 女   | 077310609 | stu5@csu.edu.tw | 高雄市三日 |
|    | 90211304   | 劉雅玲  | 902113   | 女   | 077310609 | stu6@csu.edu.tw | 高雄市三日 |
|    | 90211307   | 張祥宇  | 902113   | 男   | 077310709 | stu9@csu.edu.tw | 高雄市三日 |

## (B) SQL 系統分析

學生修課與成績都登錄於 select\_course 資料表內,我們先篩選出該課程修課同學(取得 student\_ID),再利用 student\_ID 由 students 資料表內篩選出學生資料,但修該門課的同學不止一位,因此需要用 in 連結。

| 選擇<br>select_course |        |                    |          |    |        |    |        |     |     |      |         |
|---------------------|--------|--------------------|----------|----|--------|----|--------|-----|-----|------|---------|
| student_ID          |        | open_course<br>_ID | normal   | mi | idTerm | fn | alTerm | fiı | nal |      |         |
| in students         |        |                    |          |    |        |    |        |     |     |      |         |
| Studen              | its_ID | name               | class_II | D  | sex    |    | tel    |     | mai | lbox | address |

SQL 程式:

| SELECT *                               |  |
|----------------------------------------|--|
| from students                          |  |
| where student_ID in (select student_ID |  |
| from select_course                     |  |
| where open_course_ID = "1");           |  |